## **Online Foreign Exchange Market Monitoring System**

Online Monitoring of Foreign Exchange Market is an online reporting system for different foreign exchange market related information. The system is fully browser dependent where end users are authorised dealer (AD) banks' head office employees. The system aims to collect the following statements/information from the head offices of all AD banks :

- i. Daily Statement of Interbank and Cross Border Foreign Exchange Transactions
- ii. Daily Statement of Foreign Exchange Rates
- iii. Daily Statement of Deal Rates with Exchange Houses.
- iv. Daily Statement of Quoted Rates to Exchange Houses.
- v. Daily Statement of Day end Balances in Nostro Accounts
- vi. Monthly Statement of Unadjusted Entries of Nostro Accounts.
- vii. Monthly Foreign exchange inflow-outflow Statement

This system is designed to get the above information in two ways. Individual data entry for each item using browser based web page (Input Form) and data upload with specified format (text file using pipe separated field) for each statement. The bank which uses core banking system or other foreign exchange transaction related software can use the data uploading facility with a minor change of their data according to the format specified for each statement.

Bangladesh bank has provided user ID and Password for individual bank to get access to the system.

User can log on to the system using the following link in Browser. http://exp.bb.org.bd:7777/pls/apex/f?p=105

Or the link provided in Bangladesh Bank website : <u>www.bb.org.bd</u> --> E services --> Online Foreign Exchange Monitoring System

| Or                          | Bangladesh Bank<br>Nine Monitoring of Foreign Exchange Mar | ket   |
|-----------------------------|------------------------------------------------------------|-------|
|                             |                                                            |       |
| Login                       |                                                            |       |
| <u>Username</u><br>Password |                                                            | Login |

Before entering the system user should remind the following Instruction

- 1) User Name is not Case Sensitive.
- 2) No Additional Space is allowed for username and password.

For first time login to the system, the user must change his/her password according to the following rules:

Password Change Rules:

1. Must be at least 8 characters long.

x:\eservice\user guide.docx

- 2. Must contain at least one upper case letter
- 3. Must contain at least one lower case letter
- 4. Must contain at least one numeric value
- 5. Must contain at least one special character (\*,#,\$,\_, etc.)
- 6. Must not contain user name in the password.
- 7. New password must differ from the last password by at least 3 characters.

**Important**: System will automatically prompt the user to change password after one month or two months depending on Bangladesh Bank ICT Security Guideline. After log in successfully, all activities done by the user will be trailed automatically by the system.

After successful log in, user can perform any task assigned to his authorisation.

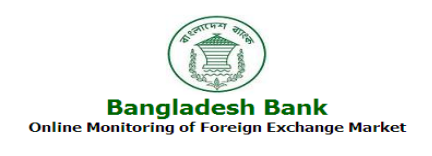

#### Home page contains a menu consisting the followings:

#### Home | Input Forms | Data Load | Report

It is already mentioned that for the above 7 nos of statements, system has developed two ways of data input namely (1) Input Forms and (2) Data Load as follows:

|   | Name of the Report/Statement                                                | Ways of Data Input                            |                                                            |  |  |  |  |
|---|-----------------------------------------------------------------------------|-----------------------------------------------|------------------------------------------------------------|--|--|--|--|
|   |                                                                             | Input Form                                    | Data load                                                  |  |  |  |  |
| 1 | Daily statement of interbank and cross border foreign exchange transactions | Yes for both<br>cross border<br>and interbank | Only for cross<br>border, no<br>data load for<br>interbank |  |  |  |  |
| 2 | Daily statement foreign exchange rates                                      | Yes                                           | Yes                                                        |  |  |  |  |
| 3 | Daily statement of deal rates with exchange houses.                         | Yes                                           | Yes                                                        |  |  |  |  |
| 4 | Daily statement of quoted rates to exchange houses.                         | Yes                                           | No                                                         |  |  |  |  |
| 5 | Daily statement of day end balances in nostro accounts                      | Yes                                           | Yes                                                        |  |  |  |  |
| 6 | Monthly statement of unadjusted entries of nostro                           | Yes                                           | No                                                         |  |  |  |  |

x:\eservice\user guide.docx

Loaou

Home | Ex Rate Input | Data Load | Repor

|   | accounts.                                         |     |     |
|---|---------------------------------------------------|-----|-----|
| 7 | Monthly foreign exchange inflow-outflow statement | Yes | Yes |

#### The system has developed the following Input Forms to facilitate Data Input

- i. Daily interbank and cross border foreign exchange transactions
- ii. Daily foreign exchange rates
- iii. Daily deal rates with exchange houses.
- iv. Daily quoted rates to exchange houses.
- v. Day end balances in nostro accounts
- vi. Monthly foreign exchange inflow-outflow statement
- vii. Monthly statement of unadjusted entries of nostro accounts.
- viii. Correspondent bank's information.

#### Besides the system has developed data load facilities for the following statements

- i. Daily interbank and cross border foreign exchange transactions- only cross border
- ii. Daily foreign exchange rates
- iii. Daily deal rates with exchange houses.
- iv. Day end balances in nostro accounts
- v. Monthly foreign exchange inflow-outflow statement

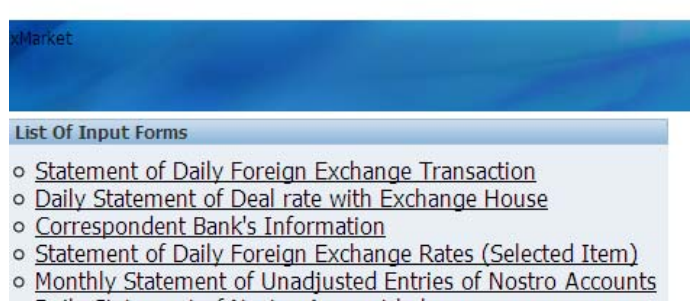

- Daily Statement of Nostro Account balance
- Inflows and outflows of foreign exchange
- Daily Statement of Quoted Rate to Exchange House

To input data through Input Forms, user has to select 'Input Forms' from the main menu and then select the forms corresponding to the intended statement. The both ways to provide input (through Data Load and Input Forms) are described separately as follows:

## **1.** Input for the 'daily statement of interbank and cross border foreign exchange transactions'.

This input template will be used for the report titled "Daily statement of interbank and cross border foreign exchange transactions". Purpose of this report is to capture all transactions in the interbank (with ADs in Bangladesh)

and cross border (with correspondents/counterparts abroad) like buy, sell, placement, investment, deposit, etc. in a day. This will capture similar transactions with OBUs ( of the same bank or other banks) in Bangladesh also. However, here OBU will be treated as entities of cross-border.

**Important :** Input for the transactions having foreign currencies in both sides (deal currency and counter currency) can be made through either data load or input form. Such transactions in one day are to be reported by 11.00A.M. of the next working day. Transactions having Bangladesh Taka in one side must be report using input FORM only instantaneously. No data load facility is available for transactions having Taka in one side.

# 1(a). Data entry through 'input form' for the daily statement of interbank and cross border foreign exchange transactions'.

-

|             |                                                               |                                                                                     |                  | Online                    | Bangla<br>Monitoring of        | desh Ba<br>f Foreign Ex | <b>ank</b><br>change Market |               |      |                            |          |               |               |          |
|-------------|---------------------------------------------------------------|-------------------------------------------------------------------------------------|------------------|---------------------------|--------------------------------|-------------------------|-----------------------------|---------------|------|----------------------------|----------|---------------|---------------|----------|
| TxMarket    | 1 and                                                         |                                                                                     |                  |                           |                                |                         |                             |               |      |                            |          | und Ex Date 2 |               | Logoul I |
| Daily Inter | Bank / Cross Border                                           | Transaction                                                                         |                  |                           |                                | Cancel                  | New Create                  | Fbank         |      |                            | n.       |               |               | Report   |
| Cross Bor   | * <u>Counte</u><br><u>Inter Bank C</u><br>der Counter Porty ( | r Party Type Inter<br>ounter Party -<br>(Swift Code)<br>Deal Date<br>Deal Type Spot | r Bank           |                           | -                              |                         |                             |               |      |                            |          |               |               |          |
|             | * <u>D</u> /<br>* <u>Counl</u>                                | Buy / Sale Sell<br>eal Currency ACU<br>ter Currency ACU                             | DOLLAR<br>DOLLAR | ✓                         | "Deal Amount<br>unte: Amount C | 1                       |                             |               |      |                            |          |               |               |          |
|             | Ex.I                                                          | Ex Rate                                                                             |                  | Value (                   | Value Date<br>Note (For Leg)   |                         |                             |               |      |                            |          |               |               |          |
| Tatos Papir | Daily Transaction                                             | Far Amount                                                                          |                  |                           |                                |                         |                             |               |      |                            |          |               |               |          |
| The maximum | n row count for this re                                       | Go                                                                                  | Actions          | he number of records in y | our query.                     |                         |                             |               |      |                            |          |               |               |          |
| TRID        | Deal Currency                                                 | Deal Amount                                                                         | Counter Currency | Counter Amount            | Inter/Cross                    | Inter ba                | nk <u>Cross ban</u>         | k <u>Deal</u> | type | Dealdate                   | Sell/Buy | deal rate     | deal rate far | Value    |
| R           | 001                                                           | 20000                                                                               | 086              | 30000                     | 1                              | 001                     |                             | •             | 2    | 08-DEC-2013                | 0        | 1.5           | -             | 18-DEC-2 |
|             | 001                                                           | 2000000                                                                             | 019              | 155500000                 | 1                              | 002                     |                             |               | 1    | 11 DEC 2013                | 0        | 77.75         |               | 11 DEC 2 |
| 1           | 860                                                           | 12000                                                                               | 075              | 15000                     | 1                              | 004                     |                             |               | 3    | 02-OCT-2013                | 0        | 1.25          | 1.34          | 03-OCT-2 |
| N           | 098                                                           | 12000                                                                               | 075              | 15000                     | 1                              | 004                     |                             |               | 3    | 02-OCT-2013<br>02-OCT-2013 | 1        | 1.25          | 1.25          | 03-DCT-2 |

#### Steps to be followed:

- 1) By default log in user (Log in as bank user) is considered as deal party
- 2) Select counter party either : a) Inter Bank or b) Cross border
- 3) If inter bank is selected then select the name of the counterparty from "inter bank"
- 4) If cross border is selected then enter the SWIFT code for correspond bank (SWIFT code must be in upper case)
- 5) After leaving the "SWIFT code" of the corresponding bank, name of the bank will be appeared below.
- 6) If no bank is found for this SWIFT code , then user must first input the bank's information including SWIFT code to the input form " **Correspondents Banks' Information**" as follows :
  - a) Click the fbank button

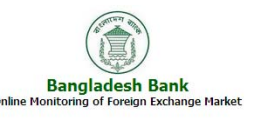

| roeign Bank Ent                                                                      | rγ                                                                                                    |                                                                                                    |                                                                                                    |                                                                                                    |
|--------------------------------------------------------------------------------------|----------------------------------------------------------------------------------------------------|----------------------------------------------------------------------------------------------------|----------------------------------------------------------------------------------------------------|----------------------------------------------------------------------------------------------------|
|                                                                                      |                                                                                                    | Cancel New Crea                                                                                                    | ate                                                                                                |                                                                                                    |
|                                                                                      | Swift Code                                                                                                    |                                                                                                    |                                                                                                    |                                                                                                    |
| Correspondant                                                                        | Bank Name                                                                                                    |                                                                                                    |                                                                                                    |                                                                                                    |
|                                                                                      | City                                                                                                    |                                                                                                    |                                                                                                    |                                                                                                    |
| Co                                                                                   | untry Name A                                                                                                    | FGHANISTAN                                                                                                    | •                                                                                                  |                                                                                                    |
| <u> </u>                                                                             |                                                                                                    |                                                                                                    |                                                                                                    |                                                                                                    |
|                                                                                      |                                                                                                    |                                                                                                    |                                                                                                    |                                                                                                    |
|                                                                                      |                                                                                                    | Go Actions                                                                                                    |                                                                                                    |                                                                                                    |
| e maximum row c                                                                      | ount for this repo                                                                                                | rt is 15 rows. Please apply a filter to re                                                                                                    | duce the num                                                                                       | ber of records in you                                                                                    |
| e maximum row o<br><u>Femfbankid</u>                                                 | ount for this repo<br><u>Swiftid</u>                                                                              | rt is 15 rows. Please apply a filter to re<br>Bankname                                                                                                    | duce the num<br><u>City</u>                                                                        | ber of records in you<br><u>Country Name</u>                                                             |
| e maximum row o<br><u>Femfbankid</u><br><u>10024</u>                                 | ount for this repo<br><u>Swiftid</u><br>HABBUS33                                                                  | Go Actions<br>rt is 15 rows. Please apply a filter to re<br><u>Bankname</u><br>Habib Bank Ltd                                                                                                    | duce the num<br><u>City</u><br>New York                                                            | ber of records in you<br><u>Country Name</u><br>U.S.A.                                                   |
| e maximum row o<br>Femfbankid<br><u>10024</u><br><u>10023</u>                        | ount for this repo<br><u>Swiftid</u><br>HABBUS33<br>COBADEFF                                                      | Go Actions<br>rt is 15 rows. Please apply a filter to re<br><u>Bankname</u><br>Habib Bank tid<br>COMMERZ FRANKFURT USD                                                                                                    | duce the num<br><u>City</u><br>New York<br>NEWYORK                                                 | ber of records in you<br><u>Country Name</u><br>U.S.A.<br>U.S.A.                                         |
| e maximum row o<br><u>Femfbankid</u><br><u>10024</u><br><u>10023</u><br><u>10022</u> | ount for this repo<br>Swiftid<br>HABBUS33<br>COBADEFF<br>BKTRUS33XXX                                              | Go Actions<br>rt is 15 rows. Please apply a filter to re<br><u>Bankname</u><br>Habib Bank Ld<br>COMMERZ FRANKFURT USD<br>Deutsche Bank Trust Company Americas                                                                                                    | duce the num<br>City<br>New York<br>NEWYORK<br>New York                                            | ber of records in you<br><u>Country Name</u><br>U.S.A.<br>U.S.A.<br>U.S.A.                               |
| e maximum row o<br>Femfbankid<br>10024<br>10023<br>10022<br>10021                    | ount for this repo<br>Swiftid<br>HABBUS33<br>COBADEFF<br>BKTRUS33XXX<br>BOFAUS3XXXX                               | G Actors<br>rt is 15 rows. Please apply a filter to re<br><u>Bankname</u><br>Habb Bank tod<br>COMMERZ FRANKFURT USD<br>Deutsche Bank Trust Company Americas<br>Bank of America                                                                                                    | duce the num<br>City<br>New York<br>NEWYORK<br>New York<br>New York                                | ber of records in you<br><u>Country Name</u><br>U.S.A.<br>U.S.A.<br>U.S.A.<br>U.S.A.                     |
| e maximum row o<br>Femfbankid<br>10024<br>10023<br>10022<br>10021<br>10020           | ount for this repo<br>Swiftid<br>HABBUS33<br>COBADEFF<br>BKTRUS3300X<br>BOFAUS3N00X<br>SBINUS3300X                | Go LAtton     rt is 15 rows. Please apply a filter to re     Bankname     Habb Bank Ltd     COMMEXZ FRANKFURT USD     Deutsthe Bank Tust Company Americas     Bank of America     State Bank of Inde                                                                                                    | duce the num<br>City<br>New York<br>NEWYORK<br>New York<br>New York<br>New York                    | ber of records in you<br><u>Country Name</u><br>U.S.A.<br>U.S.A.<br>U.S.A.<br>U.S.A.<br>U.S.A.           |
| e maximum row o<br>Femfbankid<br>10024<br>10023<br>10022<br>10021<br>10020<br>10019  | Dunt for this repo<br>Swiftid<br>HABBUS33<br>COBADEFF<br>BKTRUS33XXX<br>BOFAUS3XXXX<br>SBINUS33XXX<br>HANYUS33XXX | Co     Action     Action | duce the num<br><u>City</u><br>New York<br>NEWYORK<br>New York<br>New York<br>New York<br>NEW YORK | ber of records in you<br><u>Country Name</u><br>U.S.A.<br>U.S.A.<br>U.S.A.<br>U.S.A.<br>U.S.A.<br>U.S.A. |

- b) Enter SWIFT Code (upper case )
- c) Enter the bank name . City , Country Name
- d) Click the Create Button

**OBU as cross border entity** in the Form "**Correspondents Banks' Information**": In this form, banks have to input the information relating to their OBUs including SWIFT code. Where, the OBUs do not have separate SWIFT Code and use the same of their parent banks, SWIFT Code of their parent banks should be written as their codes. Besides, the letters 'OBU 'must be included in names such as " Agrani Bank(OBU).

**Important**: Please be sure that the newly entered SWIFT code is unique and is not given previously.

- 7) Then return to the Daily Inter bank / Cross border Transaction Pages
- 8) Now the swift code will be found .
- 9) Enter Deal Date and Deal Type,
- 10) If deal type is spot or forward then last two additional field will be disabled.
- 11) If deal type is Swap then last two additional field will be enabled.
- 12) Select buy / Sell according to log in user perspective
- 13) Enter deal currency and deal amount.
- 14) Enter Counter currency , Ex rate
- 15) After leaving the Ex rate field, Counter Currency Field will be populated with Deal Amount \* Ex Rate
- 16) Enter value Date.
- 17) If the deal type is selected as "swap", then please fill up the last two fields as Ex rate Far leg, Value Date Far leg.
- 18) Far amount will be calculated automatically .
- 19) Click on create button.
- 20) Newly entered date will be populated at the top most position of the Data list.

If a transactional data entered previously is needed to be edited for error removing or data update then follow the following instructions :

 If the desired data is viewed in the Data list then click left most field of the column TRID and data of the selected row will be populated in the appropriate item of the input form and create button will be change to "apply change"

- 2) Change the data at appropriate field and click the apply change button.
- 3) If the desired data is not viewed in the data list then apply the filter button to search the appropriate data in the list.

For Searching :

- a) Click Action -> Filter
- b) Add Filter

| ter Bank Daily Transacti | ion    |                        |                            |                            |              |     |
|--------------------------|--------|------------------------|----------------------------|----------------------------|--------------|-----|
| P                        |        | Go                     | Actions                    |                            |              |     |
| <b>Filter</b>            |        |                        |                            |                            |              |     |
| ilter Type 💿 Column 🔿    | Row    |                        |                            |                            |              |     |
| Column                   |        | Operator               |                            | Expression                 |              |     |
| TRID                     |        |                        | ~                          |                            |              |     |
| Displayed                |        |                        |                            | 100 m 100 m                |              |     |
| TRID                     |        |                        |                            | Cancel                     | Apply        |     |
| Deal Currency            | is rea | port is 15 rows. Place | a apply a filter to reduce | the number of records in w | our query    |     |
| Counted by               | is re, | Deal Amount            | Counter Currency           | Counter Amount             | Inter/Cross  | In  |
| Counter Amount           | ex.    | 20000                  |                            | 20000                      | Incerr cross | 001 |
| Inter/Cross              |        | 20000                  | 086                        | 30000                      | 1            | 001 |
| Inter bank               |        | 2000000                | 019                        | 155500000                  | 1            | 002 |
| Cross bank               |        | 12000                  | 075                        | 15000                      | 1            | 004 |
| Deal type                |        | 12000                  | 075                        | 15000                      | 1            | 004 |
| Dealdate                 |        | 12000                  | 075                        | 15000                      | 1            | 004 |
| Sell/Buy                 |        | 12000                  | 075                        | 15000                      | 1            | 004 |
| deal rate                | -      | 12000                  | 075                        | 15000                      | 1            | 004 |
| deal rate far            | -      | 12000                  | 075                        | 15000                      |              | 004 |
| Value Date far           |        | 12000                  | 0/5                        | 15000                      | 1            | 004 |
| Shank                    |        | 12000                  | 075                        | 15000                      | 1            | 004 |
| Swiftid                  |        | 12000                  | 075                        | 15000                      | 1            | 004 |
| V 098                    |        | 12000                  | 075                        | 15000                      | 1            | 004 |
| Ø 098                    |        | 12000                  | 075                        | 15000                      | 1            | 004 |

- c) Select a column name i.e. Deal Currency , Select Operator ie '=' Select Expression i.e. 098. And click apply.
- d) A filter with Deal currency ='098' will be added to the data list.
- e) Apply different filter i.e. deal date ='02-OCT-2013' , SWIFT ID ='CHASUS33XXX'

| Inter Bank  | Daily Transaction                         |                                                 |                                                     |                                                    |                                      |            |                                                |                               |                                                                                                  |                                |                                                   |  |
|-------------|-------------------------------------------|-------------------------------------------------|-----------------------------------------------------|----------------------------------------------------|--------------------------------------|------------|------------------------------------------------|-------------------------------|--------------------------------------------------------------------------------------------------|--------------------------------|---------------------------------------------------|--|
|             | Co Actions                                |                                                 |                                                     |                                                    |                                      |            |                                                |                               |                                                                                                  |                                |                                                   |  |
| Y Dea       | ldate = 02-OCT-2013                       | ✓ ¥                                             |                                                     |                                                    |                                      |            |                                                |                               |                                                                                                  |                                |                                                   |  |
| F 7Dea      | Currency = '098'                          | 🗹 📡                                             |                                                     |                                                    |                                      |            |                                                |                               |                                                                                                  |                                |                                                   |  |
| 7 Swi       | ftid = 'CHASUS33000'                      | V 🐨                                             |                                                     |                                                    |                                      |            |                                                |                               |                                                                                                  |                                |                                                   |  |
|             |                                           | <u> </u>                                        |                                                     |                                                    |                                      |            |                                                |                               |                                                                                                  |                                |                                                   |  |
| TRID        | Deal Currency                             | Deal Amount                                     | Counter Currency                                    | Counter Amount                                     | Inter/Cross                          | Inter bank | <u>Cross bank</u>                              | Deal type                     | <u>Dealdate</u>                                                                                  | <u>Sell/Buy</u>                | deal rate                                         |  |
| <u>TRID</u> | Deal Currency                             | Deal Amount<br>12000                            | Counter Currency<br>075                             | Counter Amount<br>15000                            | Inter/Cross<br>2                     | Inter bank | <u>Cross bank</u><br>10016                     | <u>Deal type</u>              | Dealdate<br>02-OCT-2013                                                                          | <u>Sell/Buy</u> 0              | deal rate<br>1.25                                 |  |
| TRID        | Deal Currency<br>098<br>098               | Deal Amount<br>12000<br>12000                   | Counter Currency<br>075<br>075                      | Counter Amount<br>15000<br>15000                   | Inter/Cross<br>2<br>2                | Inter bank | <u>Cross bank</u><br>10016<br>10016            | Deal type<br>1                | Dealdate<br>02-OCT-2013<br>02-OCT-2013                                                           | <u>Sell/Buy</u><br>0<br>0      | <u>deal rate</u><br>1.25<br>1.25                  |  |
| TRID        | Deal Currency<br>098<br>098<br>098        | Deal Amount<br>12000<br>12000<br>12000          | Counter Currency<br>075<br>075<br>075               | Counter Amount<br>15000<br>15000<br>15000          | Inter/Cross<br>2<br>2<br>2           | Inter bank | Cross bank<br>10016<br>10016<br>10016          | Deal type<br>1<br>1           | Dealdate<br>02-OCT-2013<br>02-OCT-2013<br>02-OCT-2013                                            | Sell/Buy<br>0<br>0             | <u>deal rate</u><br>1.25<br>1.25<br>1.25          |  |
|             | Deal Currency<br>098<br>098<br>098<br>098 | Deal Amount<br>12000<br>12000<br>12000<br>12000 | Counter Currency<br>075<br>075<br>075<br>075<br>075 | Counter Amount<br>15000<br>15000<br>15000<br>15000 | Inter/Cross<br>2<br>2<br>2<br>2<br>2 | Inter bank | Cross bank<br>10016<br>10016<br>10016<br>10016 | Deal type<br>1<br>1<br>1<br>1 | Dealdate           02-OCT-2013           02-OCT-2013           02-OCT-2013           02-OCT-2013 | <u>Sell/Buv</u><br>0<br>0<br>0 | deal rate<br>1.25<br>1.25<br>1.25<br>1.25<br>1.25 |  |

- f) Data with this filter (Which have Deal currency ='098' and deal date = ''02-OCT-2013' and SWIFT ID ='CHASUS33XXX') will be populated.
- g) click left most field of the column TRID for desire date row and make change.

# 1(b). Data entry through data load for the 'daily statement of interbank and cross border foreign exchange transaction'.

Data load can be also done for this statement if anyone wishes to convert their data from different source (Core Banking, OLTP etc) to the following specified format

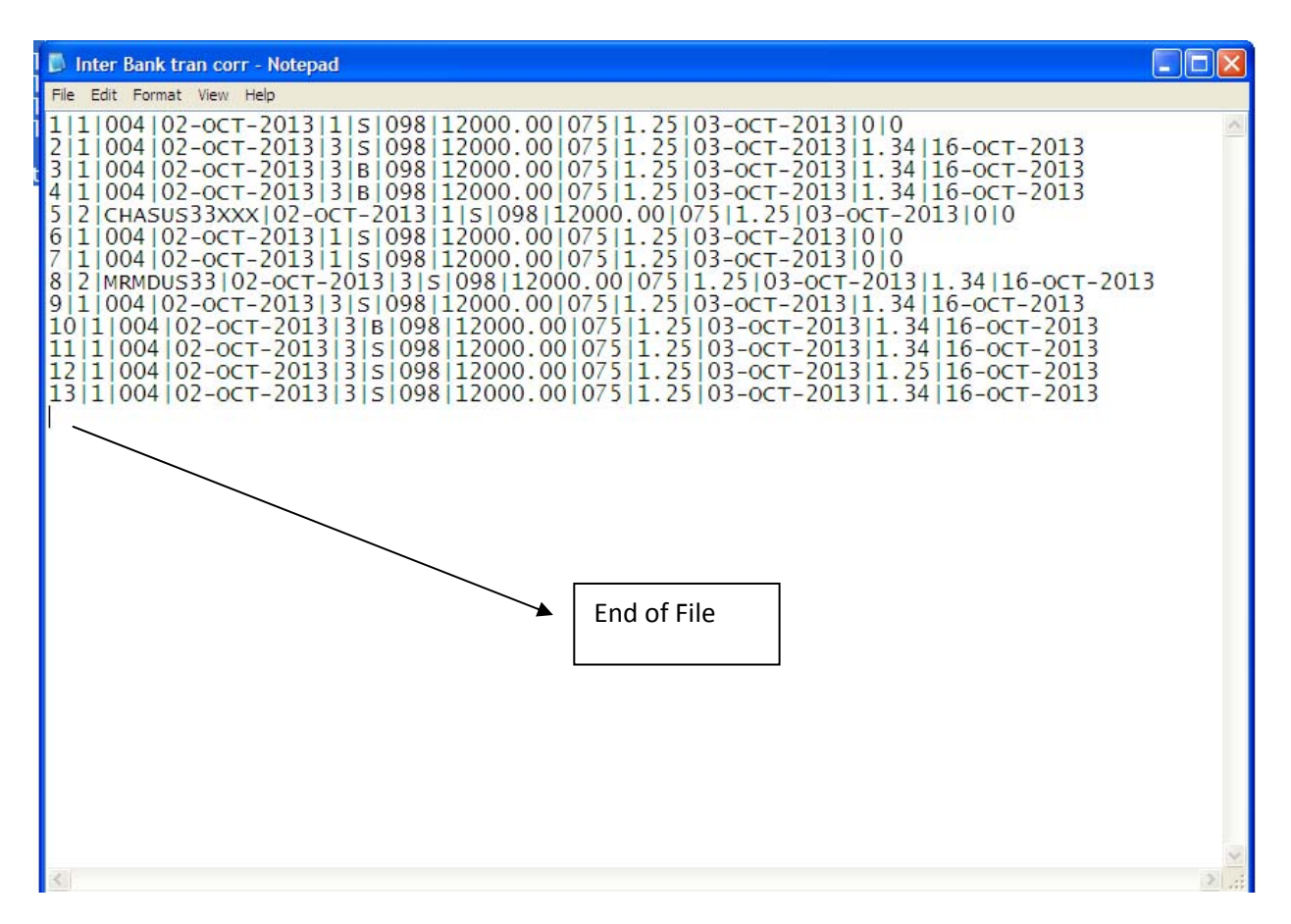

Creation of Data Load Format:

- 1) Only text file is allowed for data load
- 2) Each field must be separated by using Pipe Character '|'
- 3) First field must be a serial number.
- 4) After completing a line no addition character (ie Space or Tabe) except new line is allowed
- 5) After competing all line only a new char is allowed to specify the end of file mark.
- 6) Each field must be positioned in appropriate sequence.

#### Field Sequence

- 1) Serial No (A common serial is preferred ie 1 2 3 .... )
- 2) Counter party type 1 for Inter Bank 2 for cross border
- 3) If counter party is 1 then use inter bank code provided by Bangladesh Bank k if counter party is 2 then use SWIFT Core of the counterpart of cross border.
- 4) Deal date (Must use the date format 'DD-MON-YYYY' ie '01-JAN-2014')
- 5) Transaction type 1 for Spot, 2 for Forward, 3 for Swap
- 6) Sale / Buy Option if Sale then S if buy then B
- 7) Deal Currency code (Three digit currency code provided by Bangladesh Bank)
- 8) Deal amount in numeric value
- 9) Counter Currency code (Three digit currency code provided by Bangladesh Bank)
- 10) Deal Rate
- 11) Value Date

x:\eservice\user guide.docx

- 12) Exchange rate of far leg. If transaction type is 3 (Swap) then it should have valid rate other wise 0 for transaction type is 1 (Spot) or 2 (Forward)
- 13) Value Date of far leg. If transaction type is 3 (Swap) then it should have valid date other wise 0 for transaction type is 1 (Spot) or 2 (Forward)

## Bangladesh Bank Online Monitoring of Foreign Exchange Market

| FxMarket                                                                                                    |                       |
|----------------------------------------------------------------------------------------------------|-----------------------|
|                                                                                                    |                       |
| Data Load List                                                                                                    |                       |
| Cancel                                                                                                    |                       |
| <ul> <li>Daily Exchange Rate sheet (Selected Items)</li> <li>Daily Nostro Account Balance</li> <li>Monthly Projection of Inflow and Outflow of foreign Currency</li> <li>Daily Deal Rate of Exchange House</li> <li>Data Load for Daily Interbank and Cross border Transaction ~</li> </ul> |                       |
|                                                                                                    | Select this<br>Option |

**Important :** Please be sure before uploading data to its related statement. If a data sheet is tried to upload different statement rather than its own there may be a severe problem.

After selecting the option data load page will be appeared

- 1) Enter File Name (Any name chosen by user)
- 2) Browse the text file just created with specified format
- 3) Select the Upload Date
- 4) Click on create button

| Data Load for Daily Inter Bank Transaction                              |
|-------------------------------------------------------------------------|
| Cancel New Process Create                                               |
| <u>File Id</u>                                                          |
| *File Name DailyTransaction                                             |
| * <u>Blob Content</u> Browse_ Inter Bank tran corr.txt                  |
| Upload Date 15-Jan-2014                                                 |
| Data Load<br>no data found<br>Conversion Check for Transfer to Database |
| Check Data<br>No Data Found<br>1 - 1                                    |
| Loaded Data                                                             |
| no data found                                                           |
| Error Data                                                              |
| no data found                                                           |

After submitting the page there may be sum error and this error will be shown in conversion check region. Lets a data sheet with some error data is given below

| 🗊 Inter Bank tran corr - Notepad                                                                                                    |     |
|----------------------------------------------------------------------------------------------------|-----|
| File Edit Format View Help                                                                                                    |     |
| 1   1   004   02-0CT-2013   1   S   098   12000.00   075   1.25   03-0CT-2013   0   0<br>2   1   004   02-0CT-2013   3   S   098   12000.00   075   1.25   03-0CT-2013   1.34   16-0CT-2013<br>3   1   999   02-0CT-2013   3   B   098   12000.00   075   1.25   03-0CT-2013   1.34   16-0CT-2013<br>4   1   004   02-0CT-2013   3   B   098   12000.00   075   1.25   01-0CT-2013   1.34   16-0CT-2013<br>5   2   CHASUS33XXX   02-0CT-2013   1   S   098   12000.00   075   1.25   03-0CT-2013   0   0<br>6   1   004   02-0CT-2013   1   S   098   12000.00   075   1.25   03-0CT-2013   0   0<br>7   1   004   02-0CT-2013   3   S   098   12000.00   075   1.25   03-0CT-2013   1.34   16-0CT-20<br>9   1   004   02-0CT-2013   3   S   098   12000.00   075   1.25   03-0CT-2013   1.34   16-0CT-2013<br>10   1   004   02-0CT-2013   3   S   098   12000.00   075   1.25   03-0CT-2013   1.34   16-0CT-2013<br>11   1   004   02-0CT-2013   3   S   098   12000.00   075   1.25   03-0CT-2013   1.34   16-0CT-2013<br>12   1   004   02-0CT-2013   3   S   098   12000.00   075   1.25   03-0CT-2013   1.34   16-0CT-2013<br>13   1   004   02-0CT-2013   3   S   098   12000.00   075   1.25   03-0CT-2013   1.34   16-0CT-2013<br>14   1   004   02-0CT-2013   3   S   098   12000.00   075   1.25   03-0CT-2013   1.34   16-0CT-2013<br>13   1   004   02-0CT-2013   3   S   098   12000.00   075   1.25   03-0CT-2013   1.34   16-0CT-2013<br>13   1   004   02-0CT-2013   3   S   098   12000.00   075   1.25   03-0CT-2013   1.34   16-0CT-2013<br>13   1   004   02-0CT-2013   3   S   098   12000.00   075   1.25   03-0CT-2013   1.34   16-0CT-2013<br>13   1   004   02-0CT-2013   3   S   098   12000.00   075   1.25   03-0CT-2013   1.34   16-0CT-2013<br>14   16-0CT-2013   3   S   098   12000.00   075   1.25   03-0CT-2013   1.34   16-0CT-2013<br>14   16-0CT-2013   3   S   098   12000.00   075   1.25   03-0CT-2013   1.34   16-0CT-2013   1.34   16-0CT-2013   1.34   16-0CT-2013   1.34   16-0CT-2013   1.34   16-0CT-2013   1.34   16-0CT-2013   1.34   16-0CT-2013   1.34   16-0CT-2013   1.34   16-0CT-2013   1.34   16-0CT-2013 | 013 |
| 2                                                                                                    | ≥:  |

If we load this data the error will be shown in page conversion check region. The row number which contain the error number and the error description will be shown.

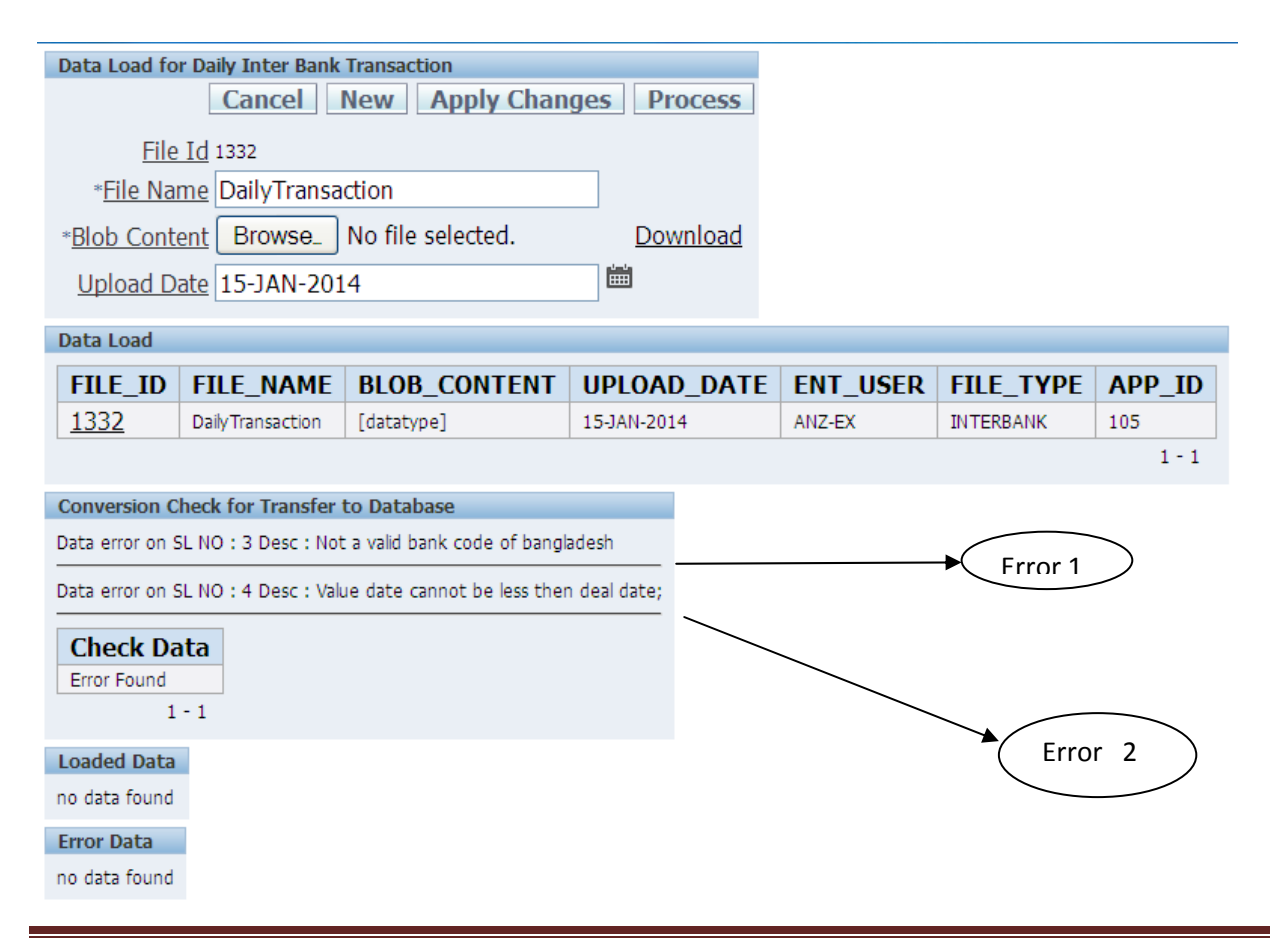

x:\eservice\user guide.docx

Now we have to remove the error in the data sheet and replace the uploaded data with the new one.

**Important :** If the error data sheet is not replaced with new error free data sheet then the error sheet will be shown in Data Load region each time user browses the page. So if error occurs, user have to reload the error free data sheet.

For reload

- 1) Click the left column File ID in Data Load region.
- 2) File ID , File Name , Upload Date will be populated.
- 3) Apply Change button will be appear
- 4) Browse the new error free data sheet.
- 5) Click apply change.
- 6) If no error is found then Check Data region will show the message 'No error found data OK'

| Data Load fo  | r Daily Inter Bank | Transaction       |                 |          |           |        |
|---------------|--------------------|-------------------|-----------------|----------|-----------|--------|
|               | Cancel             | New Apply Chan    | ges Process     |          |           |        |
| File          | Id 1332            |                   |                 |          |           |        |
| *File Na      | me DailyTransa     | ction             |                 |          |           |        |
| *Blob Cont    | ent Browse_        | No file selected. | <u>Download</u> |          |           |        |
| Upload D      | ate 15-JAN-201     | .4                |                 |          |           |        |
| Data Load     | 731                |                   |                 |          |           |        |
| FILE_ID       | FILE_NAME          | BLOB_CONTENT      | UPLOAD_DATE     | ENT_USER | FILE_TYPE | APP_ID |
| <u>1332</u>   | Daily Transaction  | [datatype]        | 15-JAN-2014     | ANZ-EX   | INTERBANK | 105    |
|               |                    |                   |                 |          |           | 1 - 1  |
| Conversion C  | heck for Transfer  | to Database       |                 |          |           |        |
| Check         | Data               |                   |                 |          |           |        |
| No Error Fou  | nd , Data OK       |                   |                 |          |           |        |
|               | 1 - 1              |                   |                 |          |           |        |
| Loaded Data   |                    |                   |                 |          |           |        |
| no data found |                    |                   |                 |          |           |        |
| Error Data    |                    |                   |                 |          |           |        |
| no data found |                    |                   |                 |          |           |        |

- 7) Now click the process button
- 8) Data will be loaded and will be shown in 'Loaded Data' region
- 9) If there is an error during the process operation then the error description and error data number will be shown in error data

## **2.** Daily Statement of Foreign Exchange Rates

Each bank publishes its own daily foreign exchange rates to deal with public/non-bank customers and submit the same to Bangladesh Bank as per instructions of Para 23(iii), Chapter 2, Guidelines for Foreign Exchange Transactions

(Vol-2). Besides, ADs also submits "Two-way quotation for interbank foreign exchange Transactions" in compliance with instructions of Para 23(iv), Guidelines for Foreign Exchange Transactions (Vol-2). The new Statement "Daily Exchange Rates" will include some selected foreign exchange rates to deal with public/non-bank customer and two-way quotation for interbank foreign exchange transactions ", both on daily basis as per the input format under this system.

Methods of Input : Input for this statement may be given by both input form and data load.

## 2(a). Data entry through Input Form for the Statement of Daily Exchange Rates

Under input format, ADs are required to input twenty two different exchange rates for different currencies. It is not mandatory to input for all items for all currencies as per the format. ADs will give input only the rates (of different currencies and different rates) that they publish for dealing with public/ non-bank customer. In case of two-way quotation, ADs will give input only selling/buying quotation of USD against Bangladesh Taka for dealing with other banks (local/abroad).

| Daily Exchange Rate of s | elected item         |                    |              |            |                     |        |        |              |              |              |       |             |
|--------------------------|----------------------|--------------------|--------------|------------|---------------------|--------|--------|--------------|--------------|--------------|-------|-------------|
|                          |                      |                    |              |            |                     |        |        | Ca           | ncel Cre     | eate Ne      | w     |             |
| Transaction date:        | <b></b>              |                    |              |            |                     |        |        |              |              |              |       |             |
| Currency Code AC         | U DOLLAR             | ~                  |              |            |                     |        |        |              |              |              |       |             |
| C                        | irrency Rate (Buy)   |                    |              |            |                     |        |        |              |              |              |       |             |
| Inter Bank :             |                      | Cash               |              |            | TT C                | lean   |        | <u>0</u>     | ) Sight :    |              |       |             |
| OD Transfer :            |                      | <u>1 m Forward</u> |              |            | 3 m Forv            | vard   |        | <u>6 m</u>   | Forward      |              |       |             |
| 1 y Forward :            | <u>1 m</u>           | Usance Exp Bil     | 1            | <u>2 m</u> | Usance Exp          | Bill   |        | m Usance     | Exp Bill     |              |       |             |
| Exp Bill Collection :    |                      |                    |              |            |                     |        |        |              |              |              |       |             |
| C                        | irrency Rate (Sell)  |                    |              |            |                     |        |        |              |              |              |       |             |
| Inter Bank :             |                      | Cash               | :            | 8          |                     | BC     |        | I            | T or OD      |              |       |             |
| 1 m Forward :            |                      | 2 m Forward        |              |            | 3 m Forwa           | ard :  |        |              | 6 month      |              |       |             |
| <u>1 Year :</u>          |                      |                    |              |            |                     |        |        |              |              |              |       |             |
|                          |                      |                    |              |            |                     |        |        |              |              |              |       |             |
| <i>r</i>                 |                      | Go Act             | ions         |            |                     |        |        |              |              |              |       |             |
| TR ID TR Date            | <u>Currency Code</u> | <b>Bankcode</b>    | <u>Rate1</u> | Rate2      | Rate3               | Rate4  | Rate5  | <u>Rate6</u> | <u>Rate7</u> | <u>Rate8</u> | Rate9 | <u>Rate</u> |
| 04-NOV-2013              | 098                  | 039                | 111.09       | 102.09     | 103.09              | 103.09 | 103.09 | 103.19       | 103.29       | 103.01       | 78.39 | 7           |
| 04-NOV-2013              | 075                  | 039                | 222          | 1          | 73.09               | 75.09  | 1      | 78.19        | 78.29        | 78.01        | 78.39 | 7           |
| 04-NOV-2013              | 009                  | 039                | 71.09        | 72.09      | 73.09               | 75.09  | 1      | 78.19        | 78.29        | 78.01        | 78.39 | 7           |
| 04-NOV-2013              | 007                  | 039                | 71.09        | 72.09      | 7 <mark>3.09</mark> | 1      | 77.09  | 1            | 78.29        | 78.01        | 78.39 | 7           |

Click on new button to start new Operation

- 1) Enter transaction date
- 2) Enter currency code
- 3) Enter thirteen different currency rate (Buy)
- 4) Enter nine different currency rate
- 5) Click on create button.

User can easily update the existing date by clicking the left most row item of the data grid. This form will show only fifteen latest data in data grid. If the desired data is not found in the data field user can filter by clicking the action button of the form.

## 2(a). Data entry through Data Load for the Statement of Daily Exchange Rates

Clicking on 'Daily Exchange Rate sheet (selected item)' of data load menu user can get the data load form. Before data load user has to create the text data file with following format.

| 🖡 buysell.txt - Notepad                                                                                                    |
|----------------------------------------------------------------------------------------------------|
| File Edit Format View Help                                                                                                    |
| L 1001 (04-NOV-2013) 88.09/72.09/73.09/75.09/178.19/78.29/78.01/78.39/78.49/77.09/73.02/78.19/78.29/78.99/76.09/75.09/78.09/72.09/78.09/72.09/<br>2 (086 04-NOV-2013) 2111.09/102.09/103.09/103.09/103.19/103.29/103.01/78.39/78.49/77.09/73.02/78.19/78.29/78.09/78.09/72.09/78.09/72.09/<br>2 (070 04-NOV-2013) 222/173.09/75.09/177.09/178.29/78.01/78.39/78.49/77.09/73.02/78.19/78.29/78.09/78.09/72.09/78.09/72.09/<br>4 (077) 04-NOV-2013) 222/173.09/75.09/177.09/78.19/78.29/78.01/78.39/78.49/17.09/73.02/78.19/78.29/78.09/75.09/78.09/72.09/78.09/72.09<br>4 (070) 04-NOV-2013) 71.09/72.09/73.09/75.09/77.09/78.19/78.29/78.01/78.39/78.49/17.09/73.02/78.19/78.29/78.59/78.99/76.09/75.09/78.09/72.09/78.09/72.09<br>6 (003) 04-NOV-2013) 71.09/172.09/73.09/175.09/178.19/78.29/78.01/78.39/78.49/177.09/73.02/78.19/78.29/78.59/76.09/75.09/78.09/72.09/78.09/72.09<br>6 (003) 04-NOV-2013) 71.09/172.09/73.09/170.09/178.29/78.01/78.39/78.49/77.09/73.02/78.19/78.29/78.59/76.09/75.09/78.09/72.09/78.09/72.09<br>8 (005) 04-NOV-2013) 71.09/72.09/73.09/17.09/178.29/78.01/78.39/78.49/77.09/73.02/78.19/78.29/78.59/76.09/75.09/78.09/72.09/78.09/72.09<br>9 (006) 04-NOV-2013) 71.09/72.09/73.09/170.09/178.29/78.01/78.39/78.49/77.09/73.02/78.19/78.29/78.59/76.09/75.09/78.09/72.09/78.09/72.09<br>9 (006) 04-NOV-2013) 71.09/72.09/73.09/170.09/178.29/78.01/78.39/78.49/77.09/73.02/78.19/78.29/78.59/76.09/75.09/78.09/72.09/78.09/72.09<br>9 (006) 04-NOV-2013) 71.09/72.09/73.09/170.09/178.29/78.01/78.39/78.49/77.09/73.02/78.19/78.29/78.59/76.09/75.09/78.09/72.09/78.09/72.09<br>9 (006) 04-NOV-2013/71.09/72.09/73.09/170.09/178.29/78.01/78.39/78.49/77.09/73.02/78.19/78.29/78.59/76.09/75.09/78.09/72.09/78.09/72.09<br>10 (007) (04-NOV-2013/71.09/72.09/73.09/170.09/178.29/78.01/78.39/78.49/77.09/73.02/78.19/78.29/78.59/78.09/75.09/78.09/72.09/78.09/72.09<br>10 (007) (04-NOV-2013/71.09/72.09/73.09/177.09/178.29/78.01/78.39/78.49/77.09/73.02/78.19/78.29/78.59/78.09/72.09/78.09/72.09/78.09/72.09/78.09/72.09/78.09/72.09/78.09/72.09/78.09/72.09/78.09/72.09/78.09/72.09/78.09/72.09/78.09/72.09/78. |
|                                                                                                    |
|                                                                                                    |

- 1) First column of the text file must be a serial number
- 2) Second column is three digit currency code
- 3) Third column is Transaction date
- 4) Fifth to twenty sixth column is different currency code with following sequence

(Buying Rate) Inter bank (column 6), Cash(column 7), TT clean(column 8), OD sight(column 9), OD transfer(column 10), 1 month forward(column 11), 3 month forward(column 12), 6 month forward(column 13), 1 year forward(column 14), 1 m usance export bill(column 15), 2 m usance export bill(column 16),3 m usance export bill(column 17), export bill collection(column 18).

(Selling Rate) Interbank(column 19), Cash(column 20), BC(column 21), TT or OD(column 22), 1 month forward (column 23), 2 month forward(column 24),3 month forward(column 25), 6 month (column 26), 1 year(column 27)

**Important :** User must be cautious about placing the right exchange rate at right position. If a exchange rate is positioned other than its own position then exchange rate will be swap.

ADs will have the scope to data load for more than one time. If any amendment takes place in exchange rates, uptp 4.00 P.M they will be allowed to load/input data again.

## 3. Statement of Daily Quoted Rates To Exchange Houses

While dealing with exchange houses, ADs quote rates to them in different currencies. ADs shall report such rates under this system using Input Form instantaneously. This statement has only input form. No data load option is provided for this statement due to the fact that quoted rates can be changed.

## 3(a) Data entry through Input Form for the Statement of Daily Quoted Rates To Exchange Houses

| Quoted Rates to Exc     | change House           |                    |                      |                |                |               |                      |
|-------------------------|------------------------|--------------------|----------------------|----------------|----------------|---------------|----------------------|
|                         | Ci                     | ancel New (        | Create               |                |                |               |                      |
|                         |                        |                    |                      |                |                |               |                      |
| * <u>Currency Nam</u>   | e ACU DOLLAR           | *                  |                      |                |                |               |                      |
| * <u>Max Quoted Rat</u> | e                      |                    |                      |                |                |               |                      |
| * <u>Min Quoted Rat</u> | e                      |                    |                      |                |                |               |                      |
| *Quoted Dat             | e                      |                    |                      |                |                |               |                      |
|                         |                        |                    |                      |                |                |               |                      |
| $\sim$                  |                        | Go Ac              | tions                |                |                |               |                      |
|                         |                        |                    |                      |                |                |               |                      |
| <u>Femexquoteid</u>     | <b>Transactiondate</b> | Bank Name          | <u>Currency Name</u> | <u>Maxrate</u> | <u>Minrate</u> | <u>Userid</u> | <u>Userdate</u>      |
| <u>10000061</u>         | 10-DEC-2013            | ANZ Grindlays Bank | US DOLLAR            | 77.8           | 77.75          | JAMUNA-EX     | 09-DEC-2013 13:16:47 |
| <u>10000059</u>         | 10-DEC-2013            | ANZ Grindlays Bank | US DOLLAR            | 80             | 79             | JAMUNA-EX     | 09-DEC-2013 12:54:23 |
| 10000060                | 10-DEC-2013            | ANZ Grindlays Bank | POUND STARLING       | 127            | 127            | JAMUNA-EX     | 09-DEC-2013 12:55:10 |

Step to Data Entry:

- 1) Select the currency name
- 2) Enter the Max quoted rate
- 3) Enter the Min quoted rate
- 4) Select the quoted date
- 5) Click the create button

User can also update data same way already discussed previous.

#### 4. Daily Deal Rates to Exchange Houses

AD banks buy foreign exchange from different exchange houses abroad. This statement will include the actual rates at which it bought foreign exchange from such exchange houses abroad in the last working day. ADs have to submit this statement by 11.00 A.M. at every working day. However, ADs that do not had such transaction need not submit this statement.

Users have to enter such rates that has been fixed using either Entry Form or Data Load Form

## 4(a) Data entry through Input Form for the Statement of Daily Deal Rates To Exchange Houses

| Deal Rate With Exchange | e House         |                    |                 |          |                |
|-------------------------|-----------------|--------------------|-----------------|----------|----------------|
|                         | Cancel          | New Creat          | B               |          |                |
| *Currency Name AC       | U DOLLAR        | <b>~</b>           | ÷               |          |                |
| * <u>Deal Date</u>      |                 |                    | ≝               |          |                |
| * <u>Max Deal Rate</u>  |                 |                    |                 |          |                |
| * <u>Min Deal Rate</u>  |                 |                    |                 |          |                |
| <i>&gt;</i>             |                 | Go Actions         |                 |          |                |
| Femexratedexhsid        | Transactiondate | Bank Name          | Currency Name   | Maxrate  | <u>Minrate</u> |
| 10000988                | 10-DEC-2013     | ANZ Grindlays Bank | US DOLLAR       | 77       | 77             |
| 10000982                | 03-NOV-2013     | ANZ Grindlays Bank | US DOLLAR       | 88.0923  | 72,0933        |
| <u>10000987</u>         | 03-NOV-2013     | ANZ Grindlays Bank | CANADIAN DOLLAR | 656.0922 | 123.0933       |
| 10000986                | 03-NOV-2013     | ANZ Grindlays Bank | JORDAN DINAR    | 123.0923 | 678.0933       |
| 1000000                 |                 |                    | 1011001110      | 444 0000 | 100 0000       |

Steps to data entry

- 1) Select currency Name
- 2) Enter Deal date
- 3) Enter Max Deal rate
- 4) Enter Min Deal rate
- 5) If there is only one rate then enter the rate for both field
- 6) Click on create button.

User can also update data same way already discussed previous.

| 🖡 Daily Deal Rate.txt - Notepad                                                                                                    |        |
|----------------------------------------------------------------------------------------------------|--------|
| File Edit Format View Help                                                                                                    |        |
| 1 001 03-NOV-2013 88.0923 72.0933<br>2 098 03-NOV-2013 111.0923 102.0933<br>3 075 03-NOV-2013 734.0923 72.0933<br>4 007 03-NOV-2013 124.0923 122.0933<br>5 009 03-NOV-2013 123.0923 678.0933<br>6 002 03-NOV-2013 656.0922 123.0933 | ~      |
|                                                                                                    | $\sim$ |
| <u>&lt;</u>                                                                                                    | 2 .::  |

4(ba) Data entry through Data Load Format for the Statement of Daily Deal Rates To Exchange Houses

## Data load format for Daily Statement of Deal Rate to Exchange House

- 1) First column is serial number
- 2) Second column is currency code
- 3) Third column is statement date
- 4) Forth column is Max rate
- 5) Fifth column is Min rate

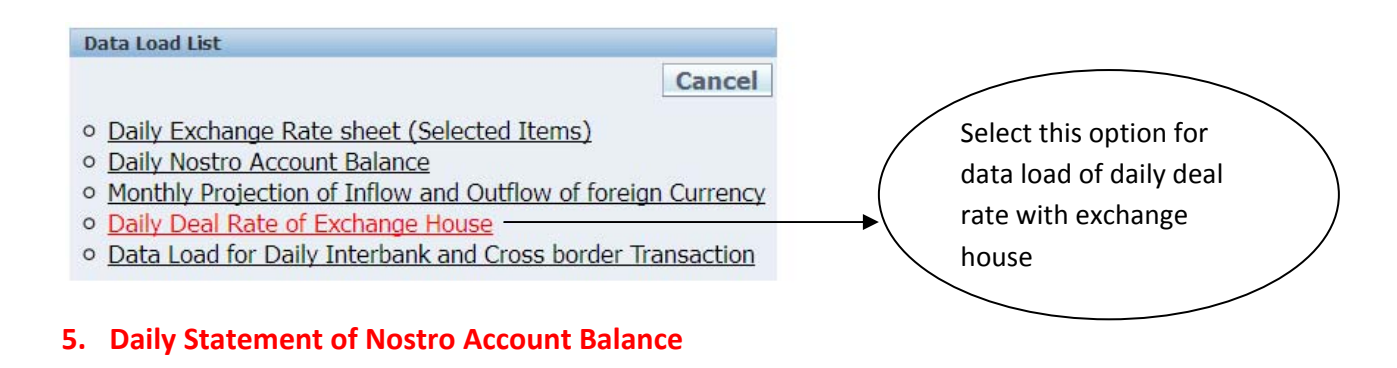

Presently banks are submitting their day end balances in nostro accounts (as per local books and as per correspondents' banks) in accordance with instructions mentioned in 23(ii), Appendix 50, Guidelines for Foreign Exchange Transactions (Vol-2). Under this system, banks will report such day end balances of each working day to the subsequent working day using input form or data load.

#### 5(a) Data entry through Input Form to the Daily Statement of Nostro Account Balance

- 1) Select Inter Bank or Cross border
- 2) If Inter bank is selected then Select Bank Name and AD Code of the bank
- 3) If cross border is selected then enter the SWIFT Code of the bank (all should be upper case)
- 4) Select currency code
- 5) Enter local FC amount , Account Type, Local Equivalent USD amount
- 6) Enter local FC amount , Account Type, Local Equivalent USD amount
- 7) Select Statement Date

| Daily Nostro | Account Balance       |                   |                |                |                        |                 |                  |                   |        |
|--------------|-----------------------|-------------------|----------------|----------------|------------------------|-----------------|------------------|-------------------|--------|
|              |                       |                   |                |                | (                      | Cancel New      | Create           |                   |        |
|              | Icflag Inter Ba       | nk 🔽              |                |                |                        |                 |                  |                   |        |
| Local Bank   | Name BASIC B          | ank Ltd.          |                |                | ~                      |                 |                  |                   |        |
| Ad           | Iscode 0000128        | 0->Shantinagar Br | anch 👱         |                |                        |                 |                  |                   |        |
| Swift        | t Code                |                   |                |                |                        |                 |                  |                   |        |
| Currency     | Name ACU DO           | LLAR              | ~              |                |                        |                 |                  |                   |        |
| Local FC a   | amount                | 3123              | Account Type   | DR 🖌 🛓         | ocal (eqi) USD amount  |                 | 121212           |                   |        |
| Corres FC a  | amount                | 123123            | Account Type   |                | orres (eqi) USD amount |                 | 12121            |                   |        |
| Statemer     | nt Date 23-Jan-2      | 2014              |                |                |                        |                 |                  |                   |        |
| Cros         | ss Rate               | 1.7               |                |                |                        |                 |                  |                   |        |
| Difference   | in USD                | -109091           |                |                |                        |                 |                  |                   |        |
|              |                       |                   |                | -              |                        |                 |                  |                   |        |
|              |                       | G                 | Actions        |                |                        |                 |                  |                   |        |
| NOST ID      | Bank Name             | Swift Bank ID     | <u>Address</u> | <u>Swiftid</u> | Statement date         | Currency Name   | <u>Lfcamount</u> | <u>Lusdamount</u> | Lactyp |
| Ø            | ANZ Grindlays<br>Bank | -                 | -              | -              | 30-DEC-2013            | JAPANESE YEN    | 764955           | 7264              | DR     |
| Ø            | ANZ Grindlays<br>Bank | 2                 | 52 C           | -              | 30-DEC-2013            | ACU DOLLAR      | 26162.05         | 26162.05          | DR     |
| Ø            | ANZ Grindlays<br>Bank | ÷                 |                | -              | 30-DEC-2013            | ACU EURO        | 1228.92          | 1689              | DR     |
| Ø            | ANZ Grindlays<br>Bank | 22<br>-           | -              | 20             | 01-NOV-2013            | IRISH POUND     | 12271.09         | 72.09             | CR     |
| R            | ANZ Grindlays         | -                 | -              | -              | 01-NOV-2013            | CANADIAN DOLLAR | 12271.09         | 72.09             | CR     |

#### 8) Enter cross rate

Cfo

- 9) After removing the cursor from this input type, Difference in USD will be calculated automatically . If not then please enter Us=SD difference
- 10) After completing all of the input field click on create button
- 11) Data will be submitted and latest data will be in the top of the data grid

If a data is needed to change that has already been submitted user can navigate the data by clicking the any column of the left row of the data grid. If the desire data is not shown in the data grid then user can search the using action button.

For example: User need to search a data with swiftid =' BOFAUS3NXXX' and Currency Name='ACU DOLLER' and Statement Date ='01-NOV-2013'. User can set filter using the action button

|                                              | <i>P</i>                                           |                                            |                     | Go Acti                                    | ons            |                   |               |                        |            |    |
|----------------------------------------------|----------------------------------------------------|--------------------------------------------|---------------------|--------------------------------------------|----------------|-------------------|---------------|------------------------|------------|----|
|                                              | Filter                                             |                                            |                     |                                            |                |                   |               |                        |            |    |
|                                              | Filter Type 🧕                                      | Column O Rov                               | v                   |                                            |                |                   |               |                        |            |    |
|                                              | Colu                                               | mn                                         | Operator            |                                            | Exp            | pression          |               |                        |            |    |
|                                              | Currency I                                         | Name 🖌 =                                   |                     | ✓ A                                        |                | 2                 | 3             |                        |            |    |
|                                              |                                                    |                                            |                     |                                            | Ca             | ncel Delete Apply |               |                        |            |    |
|                                              | = 7 <u>Swiftic</u>                                 | I = 'BOFAUS3NXX                            | <u>x'</u> 🗹 📡       |                                            |                |                   |               |                        |            |    |
|                                              | NOST ID                                            | <u>Bank Name</u>                           | <u>Swift Bank I</u> | D Address                                  | <u>Swiftid</u> | Statement date    | Currency Name | <u>Lfcamount</u>       | Lusdamount | La |
|                                              | Ø                                                  | ANZ Grindlays<br>Bank                      | 10                  | Bank of<br>America,<br>New York,<br>U.S.A. | BOFAUS3NXXX    | 01-NOV-2013       | US DOLLAR     | 12271.09               | 72.09      | DR |
|                                              | Ø                                                  | ANZ Grindlays<br>Bank                      | 10                  | Bank of<br>America,<br>New York,<br>U.S.A. | BOFAUS3NXXX    | 01-NOV-2013       | JORDAN DINAR  | 12271.09               | 72.09      | CR |
| ₽ [                                          |                                                    |                                            | G                   | o Action:                                  | 5              |                   |               |                        |            |    |
| ▼ <u>Cu</u><br>■ ▼ <u>Sta</u><br>▼ <u>Sw</u> | rrency Name =<br>atement date =<br>viftid = 'BOFAU | = 'ACU DOLLAR'<br>= 01-NOV-2013<br>S3NXXX' |                     |                                            |                |                   |               |                        |            |    |
| NOST I                                       | <u>D</u> <u>Bank</u>                               | Name S                                     | wift Bank ID        | <u>Address</u>                             | <u>Swiftid</u> | Statement date    | Currency Name | <u>E</u> <u>Lfcamo</u> | ount Lusd  | a  |
| ļ                                            | ANZ Grir<br>Bank                                   | ıdlays                                     | 10021               | Bank of<br>America,<br>New York,<br>U.S.A. | BOFAUS3NXXX    | 01-NOV-2013       | ACU DOLLAR    | 12:                    | 271.09     |    |

Important : Please be sure about the filter no space or additional character allow for filter .

## 5(b) Data Entry through data load format for daily nostro account balance

| Daily Nostro update.txt - Notepad           File         Edit         Format         View         Help           1         1001         01-NOV-2013         1         100001068         12271.09         1221273.09         333375.09         DR         77.09           2         098         01-NOV-2013         1         00001068         12271.09         5345372.09         DR         121273.09         333375.09         CR         77.09           3         075         01-NOV-2013         2         BOF AUS3NXXX         12271.09         45667572.09         CR         1212173.09         330375.09         CR         77.09           4         007         01-NOV-2013         2         BOF AUS3NXXX         12271.09         77676572.09         CR         4232373.09         331375.09         DR         77.09           5         009         01-NOV-2013         2         BOF AUS3NXXX         12271.09         7777672.09         CR         4232373.09         323375.09         CR         77.09         6         002         01-NOV-2013         2         BOF AUS3NXXX         12271.09         77670062.09         CR         7832373.09         322375.09         CR         77.09         6         002         01-NOV-2013 |                                                                |                                                                                                    |   |
|----------------------------------------------------------------------------------------------------|----------------------------------------------------------------|----------------------------------------------------------------------------------------------------|---|
| File         Edit         Format         View         Help           1         001         01-NOV-2013         1         00001068         12271.09         DR         2121273.09         3333375.09         DR         77.09           2         098         01-NOV-2013         1         00001068         12271.09         5345372.09         DR         121273.09         33375.09         CR         77.09           3         075         01-NOV-2013         2         BOFAUS3NXXX         12271.09         45667572.09         CR         1212173.09         330375.09         CR         77.09           4         007         01-NOV-2013         2         BOFAUS3NXXX         12271.09         77676572.09         CR         4232373.09         331375.09         DR         177.09           5         009         01-NOV-2013         2         BOFAUS3NXXX         12271.09         7777672.09         CR         4232373.09         232375.09         CR         177.09         6         002         01-NOV-2013         2         BOFAUS3NXXX         12271.09         7777672.09         CR         4232373.09         232375.09         CR         177.09         6         002         01-NOV-2013         2         BOFAUS3NXXX        | 📕 Daily                                                        | Nostro update.txt - Notepad                                                                                                    |   |
| 1 001 01-NOV-2013 1 00001068 12271.09 1122172.09 DR 2121273.09 3333375.09 DR 77.09<br>2 098 01-NOV-2013 1 00001068 12271.09 5345372.09 DR 121273.09 33375.09 CR 77.09<br>3 075 01-NOV-2013 2 B0FAUS3NXXX 12271.09 45667572.09 CR 1212173.09 330375.09 CR 77.09<br>4 007 01-NOV-2013 2 B0FAUS3NXXX 12271.09 77676572.09 CR 4232373.09 331375.09 DR 77.09<br>5 009 01-NOV-2013 2 B0FAUS3NXXX 12271.09 7777672.09 CR 4232373.09 232375.09 CR 77.09<br>6 002 01-NOV-2013 2 B0FAUS3NXXX 12271.09 77670062.09 CR 7832373.09 322375.09 CR 77.09                                                                                                    | File Edit                                                      | Format View Help                                                                                                    |   |
|                                                                                                    | 1   001<br>2   098<br>3   075<br>4   007<br>5   009<br>6   002 | 01-NOV-2013   1   00001068   12271.09   1122172.09   DR   2121273.09   3333375.09   DR   77.09<br>01-NOV-2013   1   00001068   12271.09   5345372.09   DR   121273.09   33375.09   CR   77.09<br>01-NOV-2013   2   BOFAUS3NXXX   12271.09   45667572.09   CR   1212173.09   330375.09   CR   77.09<br>01-NOV-2013   2   BOFAUS3NXXX   12271.09   77676572.09   CR   4232373.09   331375.09   DR   77.09<br>01-NOV-2013   2   BOFAUS3NXXX   12271.09   7777672.09   CR   4232373.09   232375.09   CR   77.09<br>01-NOV-2013   2   BOFAUS3NXXX   12271.09   77670062.09   CR   7832373.09   322375.09   CR   77.09<br>01-NOV-2013   2   BOFAUS3NXXX   12271.09   77670062.09   CR   7832373.09   322375.09   CR   77.09 | × |

- 1) First column is serial number
- 2) Second column is currency code
- 3) Third column is statement date.
- 4) Fourth column is '1' if inter bank nostro account is calculated or '2' if cross border (Foreign Bank ) nostro account is calculated.
- 5) Fifth column is eight digit Ads code if previously selected column value is 1 or swift code of foreign bank if previously selected column value is 2
- 6) Sixth column is local FC amount
- 7) Seventh column is equivalent USD amount of Local FC
- 8) Eighth column is local account type, 'DR' for debit and 'CR' for credit
- 9) Ninth column is Corresponding Bank FC amount
- 10) Tenth column is equivalent USD amount of Corresponding Bank FC amount
- 11) Eleventh column is Corresponding Bank account type, 'DR' for debit and 'CR' for credit
- 12) Twelve column will be the cross rate

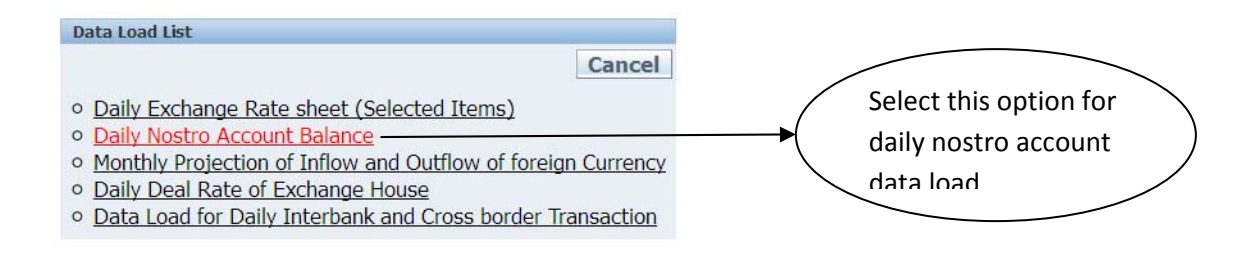

## 4. Monthly Statement of Unadjusted Entries of Nostro Accounts

## 6(a) Data entry through Input Form to the Monthly Statement of Unadjusted Entries of Nostro Accounts

This statement needs to submitted once in each month. There is no Data Load option for this statement. Unadjusted entries of Nostro Accounts with local books and correspondents' books ( number of entries and corresponding values) should be submitted through this statement.

| Monthly n  | iostro account en     | itry          |              |                  |               |             |             |             |             |             |                   |             |             |      |
|------------|-----------------------|---------------|--------------|------------------|---------------|-------------|-------------|-------------|-------------|-------------|-------------------|-------------|-------------|------|
|            |                       |               |              |                  |               | [           | Cancel      | Creat       | e Nev       | 1           |                   |             |             |      |
| *          | Rmonth Janua          | ry 💌          |              |                  |               |             |             |             |             |             |                   |             |             |      |
|            | * <u>Ryear</u>        | 2014          |              |                  |               |             |             |             |             |             |                   |             |             |      |
| * <u>S</u> | tatedate              |               | <b></b>      |                  |               |             |             |             |             |             |                   |             |             |      |
| *Femnos    | theadid 3 mor         | nth or more b | out less th  | en 6 mon 💌       |               |             |             |             |             |             |                   |             |             |      |
| Local Bo   | ok Lbdn               | L             | bda          |                  | Lbcn          | L           | bca         |             |             | 1           |                   |             |             |      |
| Crossbo    | ok Cbdn               | <u>C</u>      | bda          |                  | Cbcn          | <u>c</u>    | bca         |             |             | Ī           |                   |             |             |      |
| Wash       | out Date              |               | <b></b>      |                  |               |             | -           |             |             |             |                   |             |             |      |
| Washout    | WCLDA                 |               | i            |                  |               |             |             |             |             |             |                   |             |             |      |
|            |                       |               |              |                  |               |             |             |             |             |             |                   |             |             |      |
| ₽ _        |                       |               | Go           | Actions          |               |             |             |             |             |             |                   |             |             |      |
| ID NO      | Bank Name             | Rmonth        | <u>Ryear</u> | <u>Statedate</u> | Femnostheadid | <u>Lbdn</u> | <u>Lbda</u> | <u>Lbcn</u> | <u>Lbca</u> | <u>Cbdn</u> | <u>Cbda</u>       | <u>Cbcn</u> | <u>Cbca</u> | Wash |
| Ø          | ANZ Grindlays<br>Bank | 11            | 2013         | 30-NOV-2013      | 11            | 1           | 605.41      | 7           | 4739.54     | 8           | 11063. <b>7</b> 8 | 32          | 275913.71   | -    |
| Ø          | ANZ Grindlays<br>Bank | 11            | 2013         | 30-NOV-2013      | 13            | 0           | 0           | 0           | 0           | 1           | 1100              | 0           | 0           |      |
| Ø          | ANZ Grindlays<br>Bank | 11            | 2013         | 30-NOV-2013      | 12            | 0           | 0           | 14          | 14437       | 0           | 0                 | 3           | 40388       |      |

- 1) Select Report Month
- 2) Enter the reporting Year
- 3) Enter Statement Date
- 4) Select statement head of different level categorized by month
- 5) For local Book Accounts
  - a) Enter Local Book Debit Number (Lbdn)
  - b) Enter Local Book Debit Amount (Lbda)
  - c) Enter Local Book Credit Number (Lbdc)
  - d) Enter Local Book Credit Amount (Lbda)
- 6) For Correspondent Book Accounts
  - a) Enter Correspondent Book Debit Number (Lbdn)
  - b) Enter Correspondent Book Debit Amount (Lbda)
  - c) Enter Correspondent Book Credit Number (Lbdc)
  - d) Enter Correspondent Book Credit Amount (Lbda)
- 7) Enter washout Date
- 8) Enter washout WCLDA Date

## User can also update data same way already discussed previous.

## 5. Monthly Foreign Exchange Inflow-Outflow Statement

This statement will include inflows and outflows i.e. receipts and payments in foreign exchange stemming from operating, investing or financing activities. This is a monthly statement wherein banks will have to input actual data for the previous month and projected data of the same for the coming month. As for example, in the statement of March 2014, bank will submit actual data for February 2014 and projected data for April 2014. Bank will have to input all data in equivalent USD only.

This statement is needed to submit once in a month. The statement has eighty different rows with a hierarchical relationship. All of these rows are categorized in three different types

- 1) Input field indicated by '0'
- 2) Hierarchical field indicated by '1'
- 3) Summary field indicated by '3'

Only Input field is needed to submitted by user. Once the input field are submitted hierarchical field and Summery field will be calculated automatically.

| FEMINOUTID | SDESC                  | FEMINOUTIDSELF | INPUTFIELD | SLNO |
|------------|------------------------|----------------|------------|------|
| 1100000000 | Inflows From Operation |                | 0          | 1    |
| 1101000000 | Wage Remittance        | 110000000      | 0          | 2    |
| 1102000000 | Merchandise Export     | 110000000      | 0          | 3    |
| 1102010000 | RMG                    | 1102000000     | 1          | 4    |
| 1102020000 | Others                 | 1102000000     | 1          | 5    |
| 1103000000 | Service Export         | 110000000      | 0          | 6    |
| 1103010000 | IT                     | 110300000      | 1          | 7    |
| 1103020000 | Other                  | 1103000000     | 1          | 8    |

x:\eservice\user guide.docx

| 1104010000                                                                                                    | 1104000000 | Investment                                        | 110000000  | 0 | 9  |
|----------------------------------------------------------------------------------------------------|------------|---------------------------------------------------|------------|---|----|
| 1104020000                                                                                                    | 1104010000 | Govt Bonds and Bills etc                          | 1104000000 | 1 | 10 |
| 1104030000                                                                                                    | 1104020000 | Listed Public Ltd Company                         | 1104000000 | 1 | 11 |
| 1105000000                                                                                                    | 1104030000 | Others                                            | 1104000000 | 1 | 12 |
| 1105010000                                                                                                    | 1105000000 | Loans from abroad                                 | 110000000  | 0 | 13 |
| 1105020000      Private       1105000000       1       15         1106000000                                                                                                    | 1105010000 | Public                                            | 1105000000 | 1 | 14 |
| 1106000000      Foreign Grants and Donations       1100000000       0       16         1106000000      Private       1106000000       1       18         11070000000      Private       1106000000       1       18         11070000000                                                                                                    | 1105020000 | Private                                           | 1105000000 | 1 | 15 |
| 1106010000        Public         110600000         1         17           110600000        Private         110000000         1         18           1107000000        Orther         110000000         1         19           1200000000                                                                                                    | 1106000000 | Foreign Grants and Donations                      | 110000000  | 0 | 16 |
| 1106020000        Private         1106000000         1         18           1107000000        Other         110000000         1         19           1201000000                                                                                                    | 1106010000 | Public                                            | 1106000000 | 1 | 17 |
| 1107000000        Other         110000000         1         19           1200000000         Outflows From Operations         120000000         0         20           1201000000        Imports         120100000         0         21           120101000                                                                                                    | 1106020000 | Private                                           | 1106000000 | 1 | 18 |
| 120000000         Outflows From Operations         0         20           1201000000                                                                                                    | 1107000000 | Other                                             | 110000000  | 1 | 19 |
| 120100000        Imports         120000000         0         21           1201010000                                                                                                    | 1200000000 | Outflows From Operations                          |            | 0 | 20 |
| 120101000        Import From Bank Own Fund         120100000         0         22           1201010100                                                                                                    | 1201000000 | Imports                                           | 120000000  | 0 | 21 |
| 1201010100        Energy         120101000         0         23           1201010101        BPC         1201010100         1         24           1201010102                                                                                                    | 1201010000 | Import From Bank Own Fund                         | 1201000000 | 0 | 22 |
| 1201010101      BPC       1201010100       1       24         1201010102                                                                                                    | 1201010100 | Energy                                            | 1201010000 | 0 | 23 |
| 1201010102                                                                                                    | 1201010101 | BPC                                               | 1201010100 | 1 | 24 |
| 1201010200      Ship Breaking       1201010000       1       26         1201010300                                                                                                    | 1201010102 | Others                                            | 1201010100 | 1 | 25 |
| 1201010300                                                                                                    | 1201010200 | Ship Breaking                                     | 1201010000 | 1 | 26 |
| 1201010400                                                                                                    | 1201010300 | DGDP                                              | 1201010000 | 1 | 27 |
| 1201010500      Food & Food Grains       1201010000       1       29         1201010600                                                                                                    | 1201010400 | Industrial Raw Materials                          | 1201010000 | 1 | 28 |
| 1201010600      Machineries and Spares       1201010000       1       30         1201010700      Others       1201010000       1       31         1201020000                                                                                                    | 1201010500 | Food & Food Grains                                | 1201010000 | 1 | 29 |
| 1201010700        Others         1201010000         1         31           1201020000                                                                                                    | 1201010600 | Machineries and Spares                            | 1201010000 | 1 | 30 |
| 1201020000        Import from Customer's Own Account         1201000000         1         32           1202000000        Service Payments         120000000         0         33           1202020000        Service payment from bank own fund         1201000000         0         34           1202020100        Service payment from bank own fund         1202020000         0         35           1202020101                                                                                                    | 1201010700 | Others                                            | 1201010000 | 1 | 31 |
| 120200000      Service Payments       120000000       0       33         1202020000      Service payment from bank own fund       1201000000       0       34         1202020100      Service payment from bank own fund       1202020000       0       35         1202020101                                                                                                    | 1201020000 | Import from Customer's Own Account                | 1201000000 | 1 | 32 |
| 1202020000      Service payment from bank own fund       1201000000       0       34         1202020100      Energy       1202020000       0       35         1202020101                                                                                                    | 1202000000 | Service Payments                                  | 120000000  | 0 | 33 |
| 1202020100      Energy       1202020000       0       35         1202020101      Power       1202020100       1       36         1202020102      Gas       1202020100       1       37         1202020103                                                                                                    | 1202020000 | Service payment from bank own fund                | 1201000000 | 0 | 34 |
| 1202020101      Power       1202020100       1       36         1202020102      Gas       1202020100       1       37         1202020103      Gas       1202020100       1       38         120202000      Travels       1202020000       1       39         1202020300                                                                                                    | 1202020100 | Energy                                            | 1202020000 | 0 | 35 |
| 1202020102      Gas       1202020100       1       37         1202020103      Other       1202020100       1       38         1202020200      Travels       1202020000       1       39         1202020300                                                                                                    | 1202020101 | Power                                             | 1202020100 | 1 | 36 |
| 1202020103      Other       1202020100       1       38         1202020200      Travels       120202000       1       39         1202020300      Medical       120202000       1       40         1202020400      Education       120202000       1       41         1202020500      Education       120202000       1       42         1202020600                                                                                                    | 1202020102 | Gas                                               | 1202020100 | 1 | 37 |
| 1202020200      Travels       120202000       1       39         1202020300      Medical       120202000       1       40         1202020400      Education       120202000       1       41         1202020500                                                                                                    | 1202020103 | Other                                             | 1202020100 | 1 | 38 |
| 1202020300      Medical       1202020000       1       40         1202020400      Education       1202020000       1       41         1202020500      Education       1202020000       1       42         1202020600      Others       1202020000       1       43         1202030000      Others       120200000       1       44         120300000      Service payment from ERC/ Wage Earners FC account       120200000       1       44         120300000      Service payment from ERC/ Wage Earners FC account       120200000       0       45         1203010000      Foreign Bank / FIS       1203000000       1       46         1203020000                              | 1202020200 | Travels                                           | 1202020000 | 1 | 39 |
| 1202020400      Education       1202020000       1       41         1202020500      IT and Telecom       1202020000       1       42         1202020600      Others       1202020000       1       43         1202030000      Others       120200000       1       44         120300000      Others       120200000       1       44         120300000      Service payment from ERC/ Wage Earners FC account       1202000000       0       45         1203010000      Foreign Bank / FIS       1203000000       1       46         1203020000      Foreign Bank / FIS       1203000000       1       47         1203020000                                                        | 1202020300 | Medical                                           | 1202020000 | 1 | 40 |
| 1202020500      IT and Telecom       1202020000       1       42         1202020600      Others       1202020000       1       43         1202030000      Service payment from ERC/ Wage Earners FC account       1202000000       1       44         120300000      Foreign Bank / FIS       120300000       0       45         1203020000      Foreign Bank / FIS       120300000       1       46         1203020000      Foreign Bank / FIS       120300000       1       47         1203020000      Foreign Bank / FIS       1203000000       1       48         1203020000                                                                                                    | 1202020400 | Education                                         | 1202020000 | 1 | 41 |
| 1202020600      Others       1202020000       1       43         120203000      Service payment from ERC/ Wage Earners FC account       120200000       1       44         120300000      Profit/Dividend/Surplus earnings Remittance       120000000       0       45         1203010000      Profit/Dividend/Surplus earnings Remittance       120300000       1       46         1203020000      Foreign Bank / FIS       120300000       1       47         1203020000      Airlines       120300000       1       47         1203030000      Tea Companies       120300000       1       48         1203050000      Energy       120300000       1       49         1203060000 | 1202020500 | IT and Telecom                                    | 1202020000 | 1 | 42 |
| 1202030000      Service payment from ERC/ Wage Earners FC account       120200000       1       44         120300000      Profit/Dividend/Surplus earnings Remittance       120000000       0       45         1203010000      Foreign Bank / FIS       120300000       1       46         1203020000      Foreign Bank / FIS       120300000       1       47         1203020000      Airlines       120300000       1       48         1203030000                                                                                                    | 1202020600 | Others                                            | 1202020000 | 1 | 43 |
| 120300000      Profit/Dividend/Surplus earnings Remittance       120000000       0       45         120301000      Foreign Bank / FIS       120300000       1       46         120302000      Airlines       120300000       1       47         120303000      Airlines       120300000       1       48         120304000                                                                                                    | 1202030000 | Service payment from ERC/ Wage Earners FC account | 1202000000 | 1 | 44 |
| 1203010000      Foreign Bank / FIS       120300000       1       46         1203020000      Airlines       120300000       1       47         1203030000      Tea Companies       120300000       1       48         1203040000      Energy       120300000       1       49         1203050000      Energy       120300000       1       50         1203060000      Energy       120300000       1       51         1203070000      Telecom       120300000       1       52         1203080000      Others       120300000       1       53                                                                                                    | 1203000000 | Profit/Dividend/Surplus earnings Remittance       | 120000000  | 0 | 45 |
| 1203020000      Airlines       120300000       1       47         1203030000      Airlines       120300000       1       48         1203040000      Shipping Company       120300000       1       49         1203050000      Energy       120300000       1       50         1203060000      Energy       120300000       1       51         1203070000      Telecom       120300000       1       52         1203080000      Others       120300000       1       53                                                                                                    | 1203010000 | Foreign Bank / FIS                                | 1203000000 | 1 | 46 |
| 1203030000      Tea Companies       120300000       1       48         1203040000      Shipping Company       120300000       1       49         1203050000      Energy       120300000       1       50         1203060000      Energy       120300000       1       51         1203070000      Telecom       120300000       1       52         1203080000      Others       120300000       1       53                                                                                                    | 1203020000 | Airlines                                          | 1203000000 | 1 | 47 |
| 1203040000      Shipping Company       120300000       1       49         1203050000      Energy       120300000       1       50         1203060000      Currier Company       120300000       1       51         1203070000      Telecom       120300000       1       52         1203080000      Others       120300000       1       53                                                                                                    | 1203030000 | Tea Companies                                     | 1203000000 | 1 | 48 |
| 1203050000      Energy       120300000       1       50         1203060000      Currier Company       120300000       1       51         1203070000      Telecom       120300000       1       52         1203080000      Others       120300000       1       53                                                                                                    | 1203040000 | Shipping Company                                  | 1203000000 | 1 | 49 |
| 1203060000      Currier Company       120300000       1       51         1203070000      Telecom       120300000       1       52         1203080000      Others       120300000       1       53                                                                                                    | 1203050000 | Energy                                            | 1203000000 | 1 | 50 |
| 1203070000        Telecom         120300000         1         52           1203080000        Others         120300000         1         53                                                                                                    | 1203060000 | Currier Company                                   | 1203000000 | 1 | 51 |
| 1203080000Others 120300000 1 53                                                                                                    | 1203070000 | Telecom                                           | 1203000000 | 1 | 52 |
|                                                                                                    | 1203080000 | Others                                            | 1203000000 | 1 | 53 |

| 1204000000 | Repatriation of Investment              | 120000000  | 0 | 54 |
|------------|-----------------------------------------|------------|---|----|
| 1204010000 | Govt Bonds and Bills etc                | 1204000000 | 1 | 55 |
| 1204020000 | Listed Public Ltd Company               | 1204000000 | 1 | 56 |
| 1204030000 | Others                                  | 1204000000 | 1 | 57 |
| 1205000000 | Debt Servicing                          | 120000000  | 0 | 58 |
| 1205010000 | Public                                  | 1205000000 | 1 | 59 |
| 1205020000 | Private                                 | 1205000000 | 1 | 60 |
| 1206000000 | Other remittance                        | 120000000  | 1 | 61 |
| 130000000  | Net Flow (Operation)                    |            | 2 | 62 |
| 140000000  | Other Inflows                           |            | 0 | 63 |
| 1401000000 | Purchase from inter bank                | 140000000  | 1 | 64 |
| 1402000000 | Purchase from Bangladesh Bank           | 140000000  | 1 | 65 |
| 1403000000 | OD from Bangladesh Bank                 | 140000000  | 1 | 66 |
| 1404000000 | Loan/DD from Other Bank                 | 140000000  | 1 | 67 |
| 1405000000 | Fund from other source                  | 140000000  | 1 | 68 |
| 1500000000 | Other Outflows                          |            | 0 | 69 |
| 1501000000 | Sell to BB                              | 150000000  | 1 | 70 |
| 1502000000 | Sell to Others Bank                     | 150000000  | 1 | 71 |
| 1503000000 | OD Repayment to Bangladesh Bank         | 150000000  | 1 | 72 |
| 1504000000 | Loan Repayment to Other Bank            | 150000000  | 1 | 73 |
| 1505000000 | Fund used for other purpose             | 150000000  | 1 | 74 |
| 160000000  | Net Flows of the Month                  |            | 2 | 75 |
| 1700000000 | Fund Position at beginning of the month |            | 0 | 76 |
| 1701000000 | Bank's Own Fund                         | 170000000  | 1 | 77 |
| 1702000000 | Fund of accounts of customer account    | 170000000  | 1 | 78 |
| 1800000000 | Fund position at the end of the month   |            | 0 | 79 |
| 1801000000 | Bank's Own Fund                         | 180000000  | 1 | 80 |
| 1802000000 | Fund on account of customer's account   | 180000000  | 1 | 81 |

Banks will have to follow the following instructions while completing the statement for submission to BB:

| SI No      | Short Descriptions                                                                           |
|------------|----------------------------------------------------------------------------------------------|
| 1101000000 | Wage remittances- Amount of wage earners remittance already received in the previous         |
|            | month and expected to be received in the following month shall have to reported under this   |
|            | head.                                                                                        |
| 1102000000 | Merchandise export- Inflows on account of merchandise export already received in the         |
|            | previous month and expected to be received in the next month shall have to be reported       |
|            | under this head.                                                                             |
| 1103000000 | Service Export- Inflows on account of service exports already received in the previous month |
|            | and expected to be received in the next month shall have to be reported under this head.     |
| 1104000000 | Investment- Inward remittances already received on account of investment in Bangladesh in    |
|            | the previous month and expected to be received in the next month shall have to be reported   |
|            | under this head. However, investments received through the FC accounts of the customers      |
|            | shall not be reported under this head unless they have been converted to local currency.     |
| 1105000000 | Loans from abroad- Loans, advances etc. (other than by banking companies) received from      |
|            | abroad in the previous month and expected to be received in the next month shall have to be  |

x:\eservice\user guide.docx

|                                                      | reported under this head. However, loans received through the FC accounts of the customers shall not be reported under this head unless they have been converted to local currency.                                                                                                    |  |  |  |  |
|------------------------------------------------------|----------------------------------------------------------------------------------------------------|--|--|--|--|
| 1106000000                                           | Foreign Grants and Donations- Grants etc. received from abroad in the last month and                                                                                                    |  |  |  |  |
|                                                      | expected to be received in the next month shall have to be reported under this head.                                                                                                    |  |  |  |  |
|                                                      | However, such inflows received through FC accounts of the customers will not be reported                                                                                                    |  |  |  |  |
|                                                      | under this head unless they have been converted into local currency.                                                                                                    |  |  |  |  |
| 1107000000                                           | Other- This head will include other inward remittances not covered by any other item as                                                                                                    |  |  |  |  |
|                                                      | mentioned above like conversion to Taka from different types of foreign currency accounts,                                                                                                    |  |  |  |  |
|                                                      | non-resident Taka accounts of bank branches and correspondents abroad, commission,                                                                                                    |  |  |  |  |
|                                                      | brokerage, dividends, other business and private inward remittances, etc.                                                                                                    |  |  |  |  |
| 1201010100                                           | Import from Bank Own Fund: Items under these serial nos. will include outflows on accounts                                                                                                    |  |  |  |  |
| to                                                   | of imports by using banks' own fund only.                                                                                                    |  |  |  |  |
| 120101800                                            |                                                                                                    |  |  |  |  |
| 1201010101                                           | Import of Energy: BPC and other – These items will include outflows on account of imports of                                                                                                    |  |  |  |  |
| 1201010102                                           | fuel only. Import of machinery/spare parts using banks' own FC fund on account of energy                                                                                                    |  |  |  |  |
|                                                      | sector will be reported under 1201010700.                                                                                                    |  |  |  |  |
| 1201020000                                           | Imports from customers own account: This head will include outflows on accounts of imports                                                                                                    |  |  |  |  |
|                                                      | by using customers' own source of foreign currency only (viz. FC accounts of wage earners,                                                                                                    |  |  |  |  |
|                                                      | export proceed held in Back to back margin or similar accounts, ERQ account, etc.) Fund                                                                                                    |  |  |  |  |
|                                                      | used for import of goods & services from EDF, NFCD, RFCD and private FC account (other than                                                                                                    |  |  |  |  |
|                                                      | those of wage earners') need not be reported under any head of the statement.                                                                                                    |  |  |  |  |
| 1202020100                                           | Service Payments : Energy- Outflows on account of payment in FC to the companies of                                                                                                    |  |  |  |  |
|                                                      | energy/mineral resources sector (through remittance abroad or transfer to FC accounts of the                                                                                                    |  |  |  |  |
|                                                      | company concerned) for purchasing /procuring services will be reported under this head.                                                                                                    |  |  |  |  |
|                                                      | Foreign exchange used from banks' own fund will be reported only under this head.                                                                                                    |  |  |  |  |
|                                                      |                                                                                                    |  |  |  |  |
| 1202030000                                           | Service payment from ERQ/Wage Earners FC accounts- This item will include the total                                                                                                    |  |  |  |  |
|                                                      | amount for payments/transfers from ERQ/wage earners' FC accounts on account of                                                                                                    |  |  |  |  |
|                                                      | importing/purchasing services. Fund used for import of goods & services from EDF, NFCD,                                                                                                    |  |  |  |  |
|                                                      | RFCD and private FC account (other than those of wage earners') need not be reported under                                                                                                    |  |  |  |  |
|                                                      | any head of the statement.                                                                                                    |  |  |  |  |
| 1203000000                                           | Profit/Dividend/Surplus earnings Remittances- Remittances/transfers for the said purposes                                                                                                    |  |  |  |  |
|                                                      | by using banks' own FC fund will be reported under this head. Remittances through NITA ,                                                                                                    |  |  |  |  |
|                                                      | transfer/remittance from customers own FC account for the said purposes will not be                                                                                                    |  |  |  |  |
| 1204020000                                           | reported under this head.                                                                                                    |  |  |  |  |
| 1204020000                                           | Repatriation of investment (Listed Public Ltd Companies) : Amount under this head will                                                                                                    |  |  |  |  |
|                                                      | the load we take the factor NUTA - the sensitive and should be the sensitive and the sensitive to FC as a sub-                                                                                                    |  |  |  |  |
|                                                      | include mainly debits from NITAs towards remittances abroad or transfers to FC accounts                                                                                                    |  |  |  |  |
| 1204020000                                           | include mainly debits from NITAs towards remittances abroad or transfers to FC accounts (from NITAs) for the said purpose.                                                                                                    |  |  |  |  |
| 1204030000                                           | <ul> <li>include mainly debits from NITAs towards remittances abroad or transfers to FC accounts (from NITAs) for the said purpose.</li> <li>Other companies- Repatriation of capital/investment of private Ltd and Public limited companies not listed with stock exchange will be included under this head</li> </ul>                                                                                                    |  |  |  |  |
| 1204030000                                           | <ul> <li>include mainly debits from NITAs towards remittances abroad or transfers to FC accounts (from NITAs) for the said purpose.</li> <li>Other companies- Repatriation of capital/investment of private Ltd and Public limited companies not listed with stock exchange will be included under this head.</li> <li>Debt servicing- Outflows using banks own EC fund on account of interest and principal.</li> </ul>                                                                                                    |  |  |  |  |
| 1204030000<br>1205000000                             | <ul> <li>include mainly debits from NITAs towards remittances abroad or transfers to FC accounts (from NITAs) for the said purpose.</li> <li>Other companies- Repatriation of capital/investment of private Ltd and Public limited companies not listed with stock exchange will be included under this head.</li> <li>Debt servicing- Outflows using banks own FC fund on account of interest and principal amount of short medium and long term loans suppliers credit will be reported under this</li> </ul>                                                                                                    |  |  |  |  |
| 1204030000<br>1205000000                             | <ul> <li>include mainly debits from NITAs towards remittances abroad or transfers to FC accounts (from NITAs) for the said purpose.</li> <li>Other companies- Repatriation of capital/investment of private Ltd and Public limited companies not listed with stock exchange will be included under this head.</li> <li>Debt servicing- Outflows using banks own FC fund on account of interest and principal amount of short, medium and long term loans, suppliers credit will be reported under this head.</li> </ul>                                                                                                    |  |  |  |  |
| 1204030000<br>1205000000                             | <ul> <li>include mainly debits from NITAs towards remittances abroad or transfers to FC accounts (from NITAs) for the said purpose.</li> <li>Other companies- Repatriation of capital/investment of private Ltd and Public limited companies not listed with stock exchange will be included under this head.</li> <li>Debt servicing- Outflows using banks own FC fund on account of interest and principal amount of short, medium and long term loans, suppliers credit will be reported under this head. Repayment of 'short term borrowings in the form of deferred imports' will be reported as import payment</li> </ul>                                                                                                    |  |  |  |  |
| 1204030000<br>1205000000<br>1206000000               | <ul> <li>include mainly debits from NITAs towards remittances abroad or transfers to FC accounts (from NITAs) for the said purpose.</li> <li>Other companies- Repatriation of capital/investment of private Ltd and Public limited companies not listed with stock exchange will be included under this head.</li> <li>Debt servicing- Outflows using banks own FC fund on account of interest and principal amount of short, medium and long term loans, suppliers credit will be reported under this head. Repayment of 'short term borrowings in the form of deferred imports' will be reported as import payment.</li> <li>Other remittances (operative nature) made from bank's own fund not covered by any item.</li> </ul>                                                                                                    |  |  |  |  |
| 1204030000<br>1205000000<br>1206000000               | <ul> <li>include mainly debits from NITAs towards remittances abroad or transfers to FC accounts (from NITAs) for the said purpose.</li> <li>Other companies- Repatriation of capital/investment of private Ltd and Public limited companies not listed with stock exchange will be included under this head.</li> <li>Debt servicing- Outflows using banks own FC fund on account of interest and principal amount of short, medium and long term loans, suppliers credit will be reported under this head. Repayment of 'short term borrowings in the form of deferred imports' will be reported as import payment.</li> <li>Other remittances (operative nature) made from bank's own fund not covered by any item mentioned above will be reported under this head.</li> </ul>                                                                                                    |  |  |  |  |
| 1204030000<br>1205000000<br>1206000000<br>1401000000 | <ul> <li>include mainly debits from NITAs towards remittances abroad or transfers to FC accounts (from NITAs) for the said purpose.</li> <li>Other companies- Repatriation of capital/investment of private Ltd and Public limited companies not listed with stock exchange will be included under this head.</li> <li>Debt servicing- Outflows using banks own FC fund on account of interest and principal amount of short, medium and long term loans, suppliers credit will be reported under this head. Repayment of 'short term borrowings in the form of deferred imports' will be reported as import payment.</li> <li>Other remittances (operative nature) made from bank's own fund not covered by any item mentioned above will be reported under this head.</li> <li>Purchase from Interbank- Will include inflows of foreign exchange on account of settlement</li> </ul>                                                                                                    |  |  |  |  |
| 1204030000<br>1205000000<br>1206000000<br>1401000000 | <ul> <li>include mainly debits from NITAs towards remittances abroad or transfers to FC accounts (from NITAs) for the said purpose.</li> <li>Other companies- Repatriation of capital/investment of private Ltd and Public limited companies not listed with stock exchange will be included under this head.</li> <li>Debt servicing- Outflows using banks own FC fund on account of interest and principal amount of short, medium and long term loans, suppliers credit will be reported under this head. Repayment of 'short term borrowings in the form of deferred imports' will be reported as import payment.</li> <li>Other remittances (operative nature) made from bank's own fund not covered by any item mentioned above will be reported under this head.</li> <li>Purchase from Interbank- Will include inflows of foreign exchange on account of settlement of purchase from interbank (home, abroad, OBU) like spot. forward and swap. etc. in the</li> </ul>                     |  |  |  |  |
| 1204030000<br>1205000000<br>1206000000<br>1401000000 | <ul> <li>include mainly debits from NITAs towards remittances abroad or transfers to FC accounts (from NITAs) for the said purpose.</li> <li>Other companies- Repatriation of capital/investment of private Ltd and Public limited companies not listed with stock exchange will be included under this head.</li> <li>Debt servicing- Outflows using banks own FC fund on account of interest and principal amount of short, medium and long term loans, suppliers credit will be reported under this head. Repayment of 'short term borrowings in the form of deferred imports' will be reported as import payment.</li> <li>Other remittances (operative nature) made from bank's own fund not covered by any item mentioned above will be reported under this head.</li> <li>Purchase from Interbank- Will include inflows of foreign exchange on account of settlement of purchase from interbank (home, abroad, OBU) like spot, forward and swap, etc. in the month under report.</li> </ul> |  |  |  |  |

| 1502000000 | Sell to Interbank- Will include outflows of foreign exchange on account of settlement of sales      |  |  |  |  |  |  |
|------------|----------------------------------------------------------------------------------------------------|--|--|--|--|--|--|
|            | to interbank (home, abroad, OBU) like spot, forward and swap, etc in the month under report.        |  |  |  |  |  |  |
| 170000000  | Net fund position at the beginning of the month will include the <b>sum of balance</b> s lying with |  |  |  |  |  |  |
|            | correspondents in nostro accounts (including fund with OBUs, investments and placements),           |  |  |  |  |  |  |
|            | fund lying with BB clearing account, currency notes and coins at hand, etc at the beginning of      |  |  |  |  |  |  |
|            | the month. This head will not include outstanding FDDs etc. Amount shown under                      |  |  |  |  |  |  |
|            | 1700000000 will be the sum of 1701000000 ( bank's own fund ) and 1702000000 (customers'             |  |  |  |  |  |  |
|            | own fund).                                                                                          |  |  |  |  |  |  |
|            | Customers own fund will include fund lying in different foreign currency accounts of                |  |  |  |  |  |  |
|            | customers (FC account, RFCD account, NFCD account, ERQ account, other FC accounts of                |  |  |  |  |  |  |
|            | customers, amount held for LC payment of customers, etc.) which are kept with the bank but          |  |  |  |  |  |  |
|            | not owned by it.                                                                                    |  |  |  |  |  |  |
|            | Bank's Own Fund – Amount under this head will include total fund amount (1700000000)                |  |  |  |  |  |  |
|            | minus amount shown under customers own account(1701000000).                                         |  |  |  |  |  |  |
| 180000000  | Net fund position at the end of the month will include the sum of the balances lying with           |  |  |  |  |  |  |
|            | correspondents in nostro accounts (including fund with OBUs, investments and placements),           |  |  |  |  |  |  |
|            | fund lying with BB clearing account, currency notes and coins at hand, etc at the end of the        |  |  |  |  |  |  |
|            | month. This head will not include outstanding FDDs etc. Amount shown under 1800000000               |  |  |  |  |  |  |
|            | will be the sum of 1801000000 ( bank's own fund ) and 1802000000 (customers' own fund).             |  |  |  |  |  |  |
|            | <b>Customers own fund</b> will include fund lying in different foreign accounts of customers (FC    |  |  |  |  |  |  |
|            | account, RFCD account, NFCD account, ERQ account, other FC accounts of customers, amount            |  |  |  |  |  |  |
|            | held for LC payment of customers, etc.) which are kept with the bank but not owned by it.           |  |  |  |  |  |  |
|            | Bank's Own Fund – Amount under this head will include total fund amount (180000000)                 |  |  |  |  |  |  |
|            | minus amount shown under customers own account(1801000000)                                          |  |  |  |  |  |  |

## Data Entry through Input Form to the Monthly Foreign Exchange Inflow-Outflow Statement

Input in Projection of Inflow and Outflow of foreign currency

| Projection of Inflow and Outflow of Foreign Currency |                                                                             |               |                |                  |               |              |  |  |
|------------------------------------------------------|-----------------------------------------------------------------------------|---------------|----------------|------------------|---------------|--------------|--|--|
|                                                      |                                                                             | Can           | cel New        | Statement        | Create        |              |  |  |
| *Stateme                                             | nt Head Inflows From Operation->Merchandise Export->RMG                     |               |                |                  | ~             |              |  |  |
| *Reporting Submittin                                 | g Month January                                                             |               |                |                  |               |              |  |  |
| *Reporting Submitt                                   | ing Year 2014                                                               |               |                |                  |               |              |  |  |
| Amount                                               | (Actual)                                                                    |               |                |                  |               |              |  |  |
| <u>Amount (F</u>                                     | precast)                                                                    |               |                |                  |               |              |  |  |
| ļ                                                    | Remarks                                                                     |               |                |                  |               |              |  |  |
| Stateme                                              | ent Date 21-JAN-2014                                                        |               |                |                  |               |              |  |  |
|                                                      |                                                                             |               |                |                  |               |              |  |  |
|                                                      | Go Actions                                                                  |               |                |                  |               |              |  |  |
| <u>Feminoutdetailid</u>                              | <u>Sd esc</u>                                                               | <u>Amount</u> | <u>Remarks</u> | <u>Statedate</u> | <u>Rmonth</u> | <u>Ryear</u> |  |  |
| <u>10000248</u>                                      | Inflows From Operation->Merchandise Export->RMG                             | 3452345       | -              | 08-JAN-2014      | January       | 2014         |  |  |
| <u>10000249</u>                                      | Inflows From Operation->Merchandise Export->Others                          | 111           | -              | 08-JAN-2014      | January       | 2014         |  |  |
| <u>10000254</u>                                      | Inflows From Operation->Service Export->Other                               | 10000000      | -              | 12-JAN-2014      | February      | 2014         |  |  |
| <u>10000251</u>                                      | Outflows From Operations ->Imports ->Import From Bank Own Fund->Energy->BPC | 900           | -              | 12-JAN-2014      | February      | 2014         |  |  |
| <u>10000250</u>                                      | Outflows From Operations ->Imports ->Import From Bank Own Fund->Energy->BPC | 1200          | -              | 12-JAN-2014      | January       | 2014         |  |  |
| <u>10000252</u>                                      | Other Inflows->OD from Bangladesh Bank                                      | 340           | -              | 12-JAN-2014      | January       | 2014         |  |  |

Select list 'Statement Head' contain only the statement rows in which input field value are only 1. Hierarchical relation are shown by '->' where last string represent the real input field. Click on new button to start new Operation

- 1) Select from statement head
- 2) Select reporting month
- 3) Enter reporting year
- 4) Enter actual amount and Forecast amount.
- 5) Enter the remarks field if any of these amount cross two million figure
- 6) Enter the statement creation date.

**Important:** If the current month is January, 2014 then actual amount will be the amount of month December, 2014 and projected amount will be for February, 2014. If the current month is July, 2014 then actual amount will be the amount of month June, 2014 and projected amount will be for August, 2014. If the current month is December, 2014 then actual amount will be the amount of month November, 2014 and projected amount will be January, 2015

- 7) Click on create button . A new row will be populated in the data grid shown below by descending order of entry date.
- 8) User can check the data by clicking the statement button and match the data with original statement

## Data load for Input in Projection of Inflow and Outflow of foreign currency

User can get the data load form for this statement by clicking the 'Monthly Projection of Inflow and Outflow of Foreign Currency' in data load form

| 🖡 inout.txt - Notepad                                                                                                    |  |
|----------------------------------------------------------------------------------------------------|--|
| File Edit Format View Help                                                                                                    |  |
| 1  1102010000  11  2013  01-NOV-2013  1.243  28.3432  <br>2  1102020000  11  2013  01-NOV-2013  27756767.243  28.3432  <br>3  1201010101  11  2013  01-NOV-2013  30000000.243  12000000.3432  <br>4  1201010600  11  2013  01-NOV-2013  50000.243  2233333   -<br>6  1202020300  11  2013  01-NOV-2013  76.243  28.3432   -<br>7  1203060000  11  2013  01-NOV-2013  88.243  25.3432   -<br>8  1204020000  11  2013  01-NOV-2013  8.243  2.3432   -<br>9  1205010000  11  2013  01-NOV-2013  12.243  23.3432   -<br>10  1404000000  11  2013  01-NOV-2013  12.243  23.3432   -<br>11  1504000000  11  2013  01-NOV-2013  12.243  23.3432   -<br>12  1702000000  11  2013  01-NOV-2013  21.243  72.3432   -<br>13  1801000000  11  2013  01-NOV-2013  71.243  32.3432   trave] |  |

- 1) First column of the text file is serial number
- 2) Second column is input head ID of 'Monthly Statement of Inflow and Outflow of Foreign Currency' which has input field value '1'
- 3) Third column is month no . if January then 1 ,February then 2 and so on
- 4) Forth column is year value.
- 5) Fifth column is statement data.
- 6) Sixth column is actual amount
- 7) Seventh column is forecast amount .
- 8) Eighth column is optional (Remarks field)